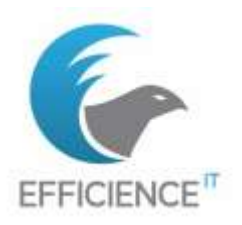

BTS Service Informatique aux Organisations Option Solutions d'Infrastructure, systèmes et Réseaux OPTION SISR Épreuve E6 – Administration des systèmes et des réseaux

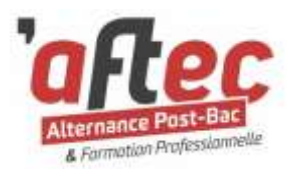

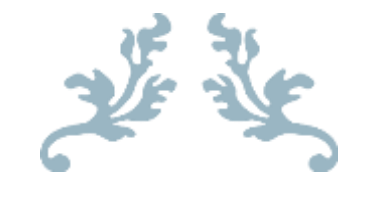

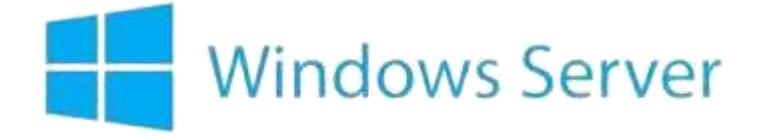

Active Directory

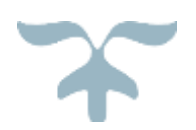

**Fiche technique** 

Situation 1 :

Mise en place d'un contrôleur de domaine sous Windows Server 2016 avec les services : Active Directory, stratégies de groupe, serveur de nom de domaine, serveur de fichiers, serveur web et haute disponibilité.

| CANDIDAT :                         | Clément TEISSIER                                |
|------------------------------------|-------------------------------------------------|
| NUMERO ACADEMIQUE :                |                                                 |
| FONCTION :                         | Apprenti technicien système et réseau           |
| ORGANISATION :                     | SAS EFFICIENCE-IT                               |
| CENTRE DE FORMATION :              | CFSA AFTEC Formation                            |
| PROMOTION :                        | A1-23/25B-BTS_SIO_SISR                          |
| MODALITE D'ACCES :                 | Parcours de formation                           |
| CERTIFICATION PROFESSIONNELLE :    | BTS - Services informatiques aux organisations  |
| SPECIALISATION :                   | Solutions d'infrastructure, systèmes et réseaux |
| FICHE RNCP :                       | RNCP35340                                       |
| NOMENCLATURE DE LA QUALIFICATION : | Niveau 5                                        |
| SESSION D'EXAMEN :                 | 2025                                            |
| BLOC DE COMPETENCES :              | 2 - Spécialisation SISR                         |
|                                    |                                                 |

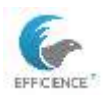

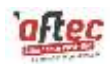

# **Objet du document**

Le tableau ci-dessous définit la finalité de ce document.

| Client : EFFICIENCE-ITCT              | Nom du Projet : E6 - Fiche Technique Serveur Windows |                     |                         |
|---------------------------------------|------------------------------------------------------|---------------------|-------------------------|
|                                       | Numéro de Projet : 1                                 |                     |                         |
|                                       | Révision : 2.0                                       |                     |                         |
| Auteur : Clément TEISSIER             | Date :                                               | Emplacements :      | Nom du Document :       |
|                                       | 24/08/2024                                           | SharePoint AFTEC    | E6_TEISSIER_sit1_WSRV_F |
| <b>Organisation</b> : AFTEC Formation |                                                      | Teams AFTEC         | R.docx                  |
|                                       |                                                      | efficience-itct.com |                         |
| Classification : Libre                | Description du document : Fiche Technique_E6_S1_WSRV |                     |                         |

## **Gestion du changement**

Le tableau ci-dessous contient l'historique des modifications réalisés dans ce document

| Date de<br>Publication | Version | Auteur           | Changements                              |
|------------------------|---------|------------------|------------------------------------------|
| 25/07/2024             | 1.0     | Clément TEISSIER | Document initial                         |
| 20/08/2024             | 1.1     | Clément TEISSIER | Complétion (1 <sup>ère</sup> année)      |
| 24/08/2024             | 1.2     | Clément TEISSIER | Mise à jour (1 <sup>ère</sup> année)     |
| 08/09/2024             | 1.3     | Clément TEISSIER | Procédures / contact / schéma AD1        |
| 21/01/2025             | 2.0     | Clément TEISSIER | Mise en page, schéma AD2 & réseau        |
| 03/02/2025             | 2.1     | Clément TEISSIER | Complétion (2 <sup>nd</sup> année : DFS) |
| 23/02/2025             | 2.2     | Clément TEISSIER | Finalisation (importation d'images)      |
| 17/03/2025             | 2.3     | Clément TEISSIER | Mise à jour schéma maquette labo         |
| 19/03/2025             | 2.4     | Clément TEISSIER | Ajout DFSR                               |

# Validation / Approbation

Le tableau ci-dessous contient les informations de confirmation et d'accord de ce document.

|             | Nom              | Date       |
|-------------|------------------|------------|
| Ecrit par   | Clément TEISSIER | 25/07/2024 |
| Validé par  | Yann LANEAU      |            |
| Observateur | Nicolas RIO      | 09/09/2024 |

# Destinataires

Le tableau ci-dessous contient la liste des bénéficiaires de ce document.

| Formation AFTEC        | EFFICIENCE-IT     | Externe                          |
|------------------------|-------------------|----------------------------------|
| Yann LANEAU            | Clément TEISSIER  | Membres du jury                  |
| Philippe PINCHON       | Nicolas RIO       | efficience-itct.com              |
| A1-23/25B-BTS_SIO_SISR | Equipe support    | Recruteur IT / Chasseur de têtes |
| Autres promotion SIO   | Collaborateurs IT | Communauté IT                    |

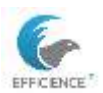

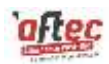

# Tableau de synthèse

Nature de l'activité

Contexte :

Dans le cadre de ma formation, j'ai mis en place un environnement de test composé d'un serveur qui hébergera des machines virtuelles ainsi qu'un contrôleur de domaine.

### **Objectifs**:

Contrôleur de domaine, Active Directory, serveur de nom de domaine, Stratégie de groupe, serveur de fichiers et serveur web.

| Conditions de réalisation                      |                                                               |  |  |  |
|------------------------------------------------|---------------------------------------------------------------|--|--|--|
| Matériel ;                                     | Contraintes :                                                 |  |  |  |
| Ordinateur fixe PC-SLAM-01 :                   | - Lenteurs due aux fichiers temporaires                       |  |  |  |
| - CPU i5-7400 3GHz 4 Core / 4 vCore            | - Ralentissement due à une mise à jour                        |  |  |  |
| - 16 Go de mémoire                             | <ul> <li>Redémarrage imprévu</li> </ul>                       |  |  |  |
| - Disque dur 250 GB                            | - Coupure / micro-coupure électrique                          |  |  |  |
| SISR09                                         | - Défaillance logiciel ou matériel                            |  |  |  |
| Logiciel :                                     | Requis :                                                      |  |  |  |
| - Client RDP                                   | - Hyperviseur type 1                                          |  |  |  |
| - Console Hyper-V                              | <ul> <li>Accès réseau au serveur (labo 207)</li> </ul>        |  |  |  |
| <ul> <li>OneNote/OneDrive Etu Aftec</li> </ul> | - Mémoire volatile suffisante                                 |  |  |  |
| - Word                                         | <ul> <li>Espace de stockage conséquent</li> </ul>             |  |  |  |
| Difficultés rencontrées :                      | Durée de réalisation :                                        |  |  |  |
| - Routage NAT                                  | <ul> <li>Une année de production (1<sup>ère</sup>)</li> </ul> |  |  |  |
| <ul> <li>Rapatriement de script</li> </ul>     | - Temps personnel de rédaction                                |  |  |  |

#### Demande du client

- Gestion centralisée des utilisateurs de l'organisation
- Gestion centralisée de la sécurité informatique du SI
- Gestion centralisée des partages collaboratif bureautique

#### Solutions envisageables

- Mise en place d'Active Directory Domain Services (AD DS)
  - SAMBA OPEN LDAP

#### Recommandation

- Automatisation des tâches d'administration système
- Praticité de l'outil

Bloc Note

- Organisation et nomenclature
- Haute disponibilité des services

#### Solution retenue

| - | La solution retenue est d'utiliser Active Directory du fait qu'il s'agit un annuaire LDAP. |
|---|--------------------------------------------------------------------------------------------|
|   | Conditions initiales :                                                                     |
| - | Hyperviseur fonctionnel                                                                    |
|   | Résultat final :                                                                           |
| - | La mise en place d'Active Directory et l'intégration des services.                         |
|   | Outils utilisés :                                                                          |
| - | PowerShell ISE                                                                             |
| - | Tableur Excel                                                                              |
| - | Notepad++                                                                                  |
| - | Notepad++                                                                                  |

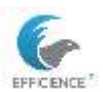

### Clément TEISSIER E6 - Fiche Technique Windows Server

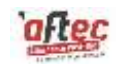

| Solutions techniques supplémentaire |                        |                            |                  |  |
|-------------------------------------|------------------------|----------------------------|------------------|--|
| Demande du client                   | Solution réalisable    | Recommandation             | Solution retenue |  |
| Intranet                            | WAMP / XAMP            | Centralisation de          | IIS              |  |
|                                     |                        | l'administration système   |                  |  |
| Courrier électronique               | On-Premise / cloud     | Client lourd               | Exchange         |  |
| Outil de clavardage                 | Lotus Note / Teams     | Client lourd / Pack Office | Teams            |  |
| Ticketing / gestion parc            | GLPI / Itop            | Collecte automatisé        | GLPI / Fusion    |  |
| Sauvegarde                          | Veeam Backup et        | Centralisation de          | Sauvegarde       |  |
|                                     | Réplication            | l'administration système   | Windows Server   |  |
| Prise en main à distance            | TeamViewer / VNC       | Client léger               | Quick assist     |  |
| Liaison site à site                 | VPN boitier firewall   | Séparation des usages      | Server OpenVPN   |  |
| Partage de ressources               | Relation d'approbation | Travail commun à très      | Racine DFS       |  |
|                                     |                        | court terme                |                  |  |
| Sécurisation des postes             | Flux dédié à Windows   | Contrôle de la bande       | WSUS             |  |
| clients                             | Update                 | passante et du contenu     |                  |  |

Compétences mises en œuvre pour cette activité professionnelle

- Intégrer un service informatique.
- Sécurisé les accès et la confidentialité des données.
- Assurer l'accessibilité d'un serveur web.
- Administrer un serveur GUI.
- Administrer un réseau local en paramétrant un équipement sur le réseau.

Compétences issues du référentiel et mises en œuvre pour cette activité professionnelle : Concevoir une solution d'infrastructure réseau

- Analyser un besoin exprimé et son contexte juridique
- Étudier l'impact d'une évolution d'un élément d'infrastructure sur le système informatique
- Élaborer un dossier de choix d'une solution d'infrastructure et rédiger les spécifications techniques
- Choisir les éléments nécessaires pour assurer la qualité et la disponibilité d'un service
- Maquetter et prototyper une solution d'infrastructure permettant d'atteindre la qualité de service attendue
- Déterminer et préparer les tests nécessaires à la validation de la solution d'infrastructure retenue
  - Installer, tester et déployer une solution d'infrastructure réseau
- Installer et configurer des éléments d'infrastructure
- Installer et configurer des éléments nécessaires pour assurer la continuité des services
- Installer et configurer des éléments nécessaires pour assurer la qualité de service
- Rédiger ou mettre à jour la documentation technique et utilisateur d'une solution d'infrastructure
- Tester l'intégration et l'acceptation d'une solution d'infrastructure
- Déployer une solution d'infrastructure
  - Exploiter, dépanner et superviser une solution d'infrastructure réseau
- Administrer sur site et à distance des éléments d'une infrastructure
- Automatiser des tâches d'administration
- Gérer des indicateurs et des fichiers d'activité des éléments d'une infrastructure
- Identifier, qualifier, évaluer et réagir face à un incident ou à un problème
- Évaluer, maintenir et améliorer la qualité d'un service

Pour une compréhension optimale de cette procédure, il est recommandé de consulter les documents suivants :

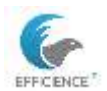

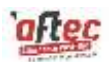

Procédure **Windows 10 Clients** : Ce document détaille les configurations et les bonnes pratiques d'administration pour les clients Windows 10 autonome.

TEISSIER\_proc\_win\_client\_fr.docx

Procédures **Serveur Windows** : Une archive ZIP contenant l'ensemble des fonctionnalités déployé sur le contrôleur de domaine.

TEISSIER\_proc\_win\_srv\_[fonctionnalité]\_fr.docx

Procédures **Routeur Fournisseur d'Accès à Internet / Pare-feu :** Ce document fournit des informations sur la configuration et la gestion du routeur fournisseur d'accès à Internet, y compris les paramètres du pare-feu avec NFtables.

TEISSIER\_proc\_rfai\_fr.docx TEISSIER\_proc\_fw\_fr.docx

Procédure Gestion de Parc : Hébergement de GLPI sur IIS, solutions de ticketing accessible via VPN.

TEISSIER\_proc\_ITSM\_IIS\_fr.docx

Procédure Serveur Web Linux : Déploiement de site serveur web sous Linux.

TEISSIER\_proc\_webserveur\_fr.docx

Procédure **Proxy** : Etapes de configuration et d'administration d'un proxy http/https en mode transparent avec Squid/SquidGuard.

TEISSIER\_proc\_mandataire\_fr.docx

Procédure **Reverse Proxy** : Mise en place d'une DMZ avec haute disponibilité de serveurs web avec NGINX.

TEISSIER\_proc\_mandataire\_inversé\_fr.docx

Procédure **Supervision** : Monitoring de l'infrastructure avec Centreon.

TEISSIER\_proc\_supervision\_fr.docx

Procédure **Portail Captif** : pfSense pour contrôler l'accès à Internet des clients d'un réseau public.

TEISSIER\_proc\_portail-captif\_fr.docx

Procédure **VPN** : Accès au réseau internet via OpenVPN.

TEISSIER\_proc\_vpn\_fr.docx

Ces documents contiennent des informations essentielles qui vous aideront à suivre correctement la présente procédure. Liste non exhaustive.

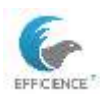

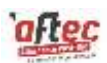

Pour toute question ou assistance, n'hésitez pas à me contacter via :

- La messagerie Teams du centre de formation. Je suis disponible pour discuter et répondre à vos préoccupations en temps réel.
- Vous pouvez m'envoyer un courriel. <u>mailto:clement.teissier@etu.formation-aftec.com</u>. Veuillez inclure le sujet de votre demande dans l'objet du mail pour que je puisse vous répondre rapidement et efficacement.
- Utilisez le formulaire de contact disponible sur le site <u>EFFICIENCE-ITCT BTS SIO SISR session</u> 2025
   Remplissez simplement les champs requis et je vous répondrai dans les plus brefs délais.
- Vous pouvez aussi me contacter via LinkedIn pour discuter de manière plus informelle.
   Voici le lien vers mon profil : <u>https://www.linkedin.com/in/teissier-clement</u>.
   N'hésitez pas à m'envoyer un message ou à faire une demande de connexion.

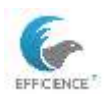

### Clément TEISSIER E6 - Fiche Technique Windows Server

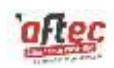

| Schéma réseau                                            | 7  |
|----------------------------------------------------------|----|
| Schémas Active Directory                                 |    |
| Administration système                                   | 9  |
| Promotion contrôleur de domaine                          | 9  |
| Association du poste au domaine                          | 11 |
| Console MMC                                              |    |
| Active Directory                                         | 13 |
| Unité d'organisation                                     | 13 |
| Vérifier les informations de contact (PowerShell)        | 16 |
| Groupes de sécurité                                      | 17 |
| Vérifier l'appartenance au groupe                        |    |
| Script d'ajout des utilisateurs                          | 20 |
| Vérification de l'ajout des utilisateurs dans l'annuaire | 21 |
| Logs de connexion                                        | 22 |
| Journaux d'événement                                     | 22 |
| Invite de commande                                       | 22 |
| Planifier la collecte des journaux de connexion          | 23 |
| Vérifier la tâche des logs de connexion.                 | 26 |
| Dossiers partagés                                        | 27 |
| Tester l'accès à un dossier habilité (a faire)           |    |
| Restrictions d'accès :                                   |    |
| Tester l'accès à un dossier non habilité (a faire)       |    |
| Répertoires personnels                                   |    |
| Vérifier la création du dossier                          | 35 |
| Script d'ouverture de session                            |    |
| Vérifier la remontée des lecteur réseau                  |    |
| Serveur de fichier                                       |    |
| Modèle de quota                                          |    |
| Quota                                                    |    |
| Test des quotas                                          | 41 |
| GPO                                                      |    |
| Contrôle des GPO                                         |    |
| IIS\intranet                                             | 45 |
| Administration réseaux                                   |    |
| DNS                                                      | 47 |
| Contrôle du site web (a faire)                           |    |
| DHCP                                                     |    |
| DFS                                                      | 50 |
| SYSPREP                                                  | 50 |
| Rôle serveur                                             | 51 |
| Test sur un client :                                     | 51 |
| DFSR                                                     | 54 |
| Exporter des journaux                                    | 55 |
| Lexique                                                  |    |

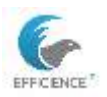

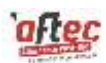

# Schéma réseau

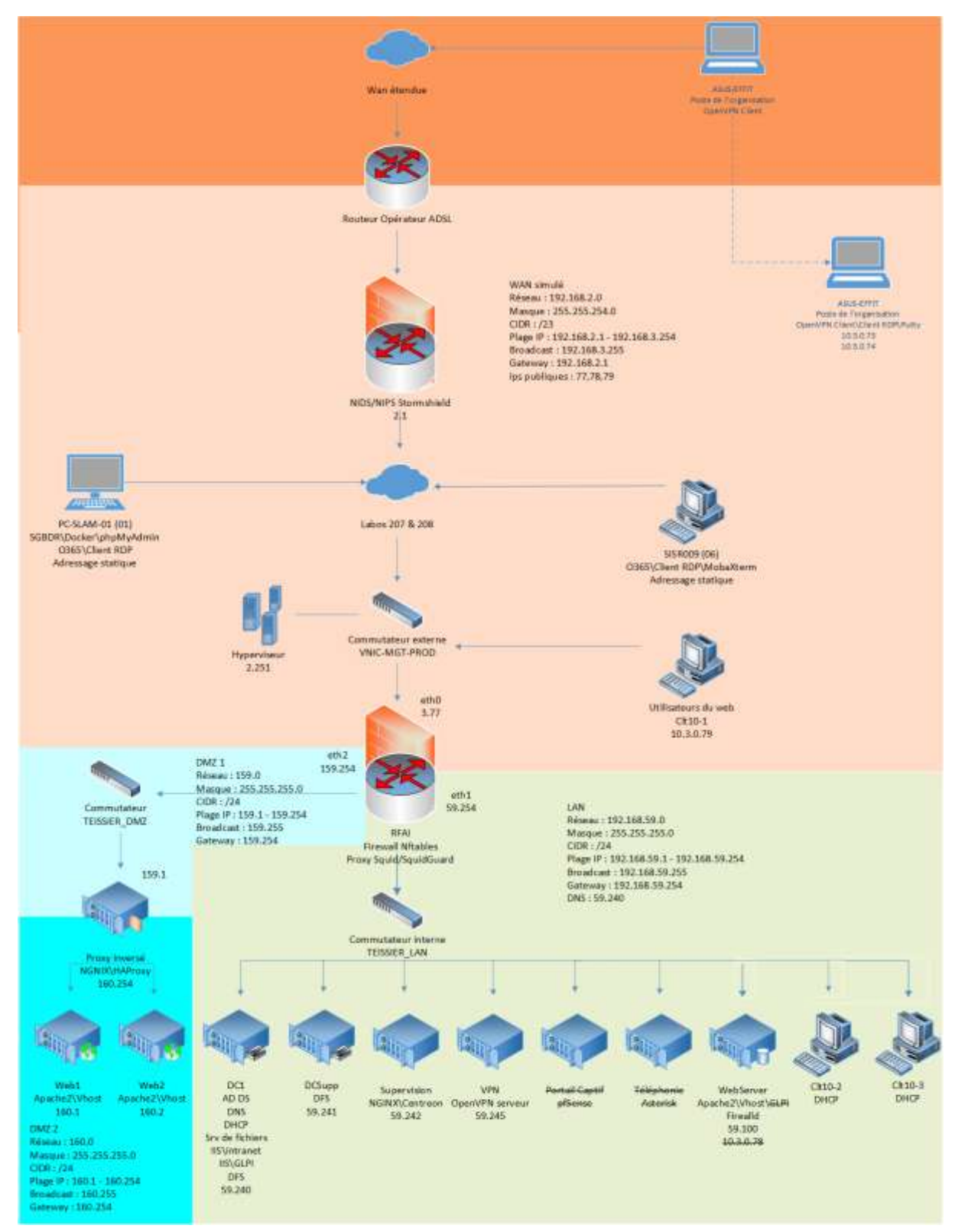

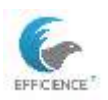

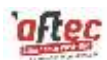

# **Schémas Active Directory**

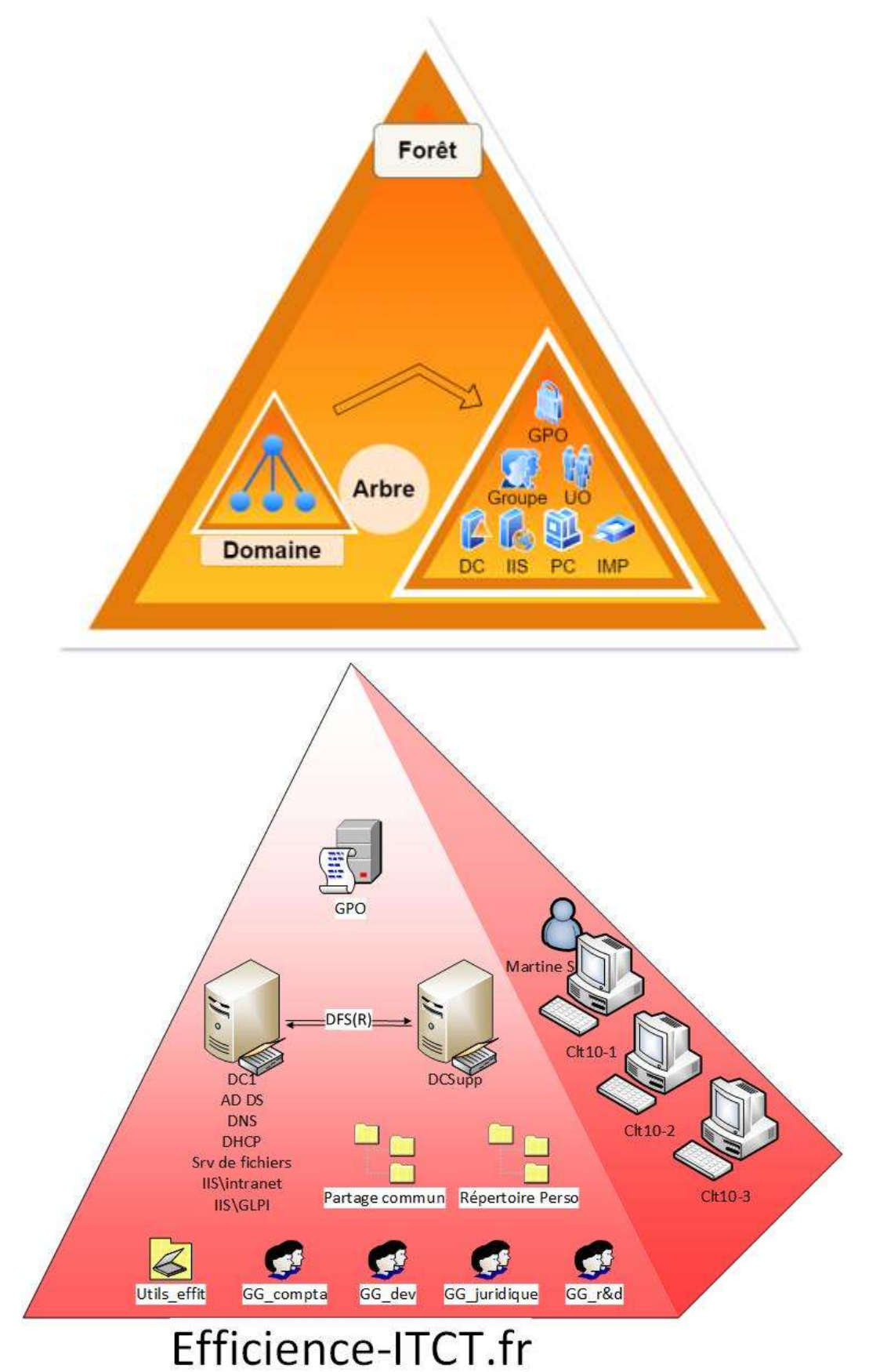

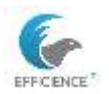

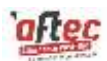

# Administration système

# Promotion contrôleur de domaine

Première étape : Nommer le serveur et lui attribuer une adresse IP statique pour éviter des enregistrements erronés dans le DNS.

Ouvrir le « Gestionnaire de Serveur » > Gérer > Ajouter des rôles et fonctionnalités.

| - 🕲 I | 1                    |     | Gérer       | Outils       | Afficher     | Aide |
|-------|----------------------|-----|-------------|--------------|--------------|------|
|       |                      | Ajo | uter des rô | les et fonct | tionnalités  |      |
|       |                      | Sup | primer des  | rôles et fo  | nctionnalite | és   |
|       | Ajouter des serveurs |     |             |              |              |      |
|       |                      | Cré | er un group | oe de serve  | eurs         |      |

Installation basée sur un rôle / fonctionnalité > Sélection du serveur principal (par défaut) > Cases à cocher : services AD DS > Commencer la promotion

|   | Configuration post-déploie TÂCH 🗸 🗙                                |
|---|--------------------------------------------------------------------|
|   | Configuration requise pour : Services AD DS à SRV-<br>AFTEC-DC1    |
|   | Promouvoir ce serveur en contrôleur de domaine                     |
| 0 | Installation de fonctionnalité                                     |
|   |                                                                    |
|   | Configuration requise. Installation réussie sur SRV-<br>AFTEC-DC1. |
|   | Ajouter des rôles et fonctionnalités                               |

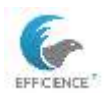

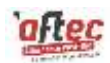

Pour que le serveur soit mis en production rapidement, je déploie les autres rôles nécessaires : Gestionnaire de fichiers et de stockage, Serveur web IIS

Créer la forêt de notre organisation.

| Sélectionner l'opération de déploiement                                                                                                    |                    |  |  |
|----------------------------------------------------------------------------------------------------|--------------------|--|--|
| <ul> <li>Ajouter un contrôleur de domaine à un domaine existant</li> <li>Ajouter un nouveau domaine à une forêt existante</li> <li>Ajouter une nouvelle forêt</li> </ul> |                    |  |  |
| Spécifiez les informations de domaine pour cette opération                                                                                                    |                    |  |  |
| Nom de domaine racine :                                                                                                    | efficience-itct.fr |  |  |

Je vérifie que la case à cocher « fonctionnalité DNS » est bien validé.

Je sauvegarder le mot de passe de restauration d'annuaire dans un gestionnaire de mot de passe.

Je vérifie le nom de domaine NetBIOS :

Le nom de domaine NetBIOS :

EFFICIENCE-ITCT

Spécifier l'emplacement de la base de données AD DS, des fichiers journaux et de SYSVOL

| Dossier de la base de données : | C:\Windows\NTDS   |  |
|---------------------------------|-------------------|--|
| Dossier des fichiers journaux : | C:\Windows\NTDS   |  |
| Dossier SYSVOL :                | C:\Windows\SYSVOL |  |

- **I** NTDS contient la base de données de l'Active Directory et également les fichiers journaux.
- SYSVOL, correspond au système avec les GPO, les scripts d'ouverture et de fermeture de session, ce dossier est accessible par tous les utilisateurs.

Je valide l'emplacement par défaut.

Redémarrage et installation des fonctionnalités.

Les comptes locaux deviennent alors des comptes AD.

Il est possible d'exporter un script qui est utilisable sur un serveur core.

NETBIOS : EFFICIENCE-ITCT

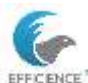

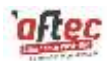

| C:\Users\Administrateur>                                                                  | nbtstat ve                                     |                                                     |
|-------------------------------------------------------------------------------------------|------------------------------------------------|-----------------------------------------------------|
| Ethernat 3:<br>Adresse IP du noeud : [1                                                   | 92.168.59                                      | 240] 10 d'étendue : []                              |
| Table no                                                                                  | m local Ne                                     | TRIOS                                               |
| Non                                                                                       | Туре                                           | Statut                                              |
| DC1 (80)<br>EFFICIENCE-ITCT(00)<br>EFFICIENCE-ITCT(1C)<br>DC1 (20)<br>EFFICIENCE-ITCT(1B) | UNIQUE<br>Groupe<br>Groupe<br>UNIQUE<br>UNIQUE | Inscrit<br>Inscrit<br>Inscrit<br>Inscrit<br>Inscrit |

# Association du poste au domaine

Sur le poste clt10-1, aller dans les cartes réseau avec « ncpa.cpl » et indiquer l'adresse IP du serveur DC1 dans la partie DNS

Dans PowerShell, exécuter la commande Add-Computer -DomaineName [domaine candidat]

| 🗵 Windows                                  | PowerShell                                                                                                    |
|--------------------------------------------|----------------------------------------------------------------------------------------------------|
| Windows Powe<br>Copyright (C               | erShell<br>]) Microsoft Corporation. Tous droits réservés.                                                                         |
| Testez le no                               | ouveau système multiplateforme PowerShell https://aka.ms/pscore6                                                                   |
| PS C:\Users\                               | AdminIT> Add-Computer -DomainName efficience-itct                                                                                  |
| applet de co<br>Fournissez d<br>Credential | ommande Add-Computer à la position 1 du pipeline de la commande<br>Jes valeurs pour les paramètres suivants :                      |
|                                            | Demande d'informations d'identificatio ? ×  Entrez vos informations d'identification.  Nom d' <u>u</u> tilisateur :   I CK Annuler |

Redémarrage du poste client

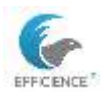

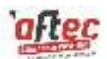

# Console MMC

Ajouter les composants suivants :

Nom
DNS
Gestion de l'ordinateur (local)
Gestion des stratégies de groupe
Gestionnaire de ressources du serveur de fichiers (local)
Gestionnaire des services Internet (IIS)
Utilisateurs et ordinateurs Active Directory [SRV-AFTEC-DC1.efficience-itct.fr]

Bien qu'il soit possible d'utiliser un composant avec l'onglet « outils » du gestionnaire de serveur, la console MMC permet de centraliser l'ensemble des outils d'administration au même endroit.

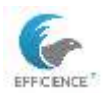

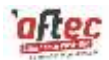

# Active Directory

### Unité d'organisation

Ajout d'une unité d'organisation dans la forêt de l'organisation

| -<br>N | Créer dans : efficience itct.fr/ |  |
|--------|----------------------------------|--|
| Nom :  |                                  |  |
| mes_ut | blisateurs                       |  |

Créer une seconde OU nommé « compta » dans la précédente.

Créer les utilisateurs dans l'OU compta et leurs attribuer respectivement les données suivantes :

Mot de passe des comptes :

mlkpoi1\$

Informations de contact :

Général : *Bureau et numéro de téléphone* 

Adresse : Adresse, Ville, Département et Code postal

Organisation : Fonction, service, société

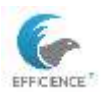

### Clément TEISSIER E6 - Fiche Technique Windows Server

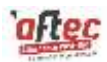

| rénom : Martine                                                                                      |                                                                                  | Initiales :          |                |               |  |  |
|----------------------------------------------------------------------------------------------------|----------------------------------------------------------------------------------|----------------------|----------------|---------------|--|--|
| Nom :                                                                                                | SERVICO                                                                          |                      |                |               |  |  |
| Nom complet :                                                                                        | Martine SE                                                                       | RVICO                |                |               |  |  |
| Nom d'ouverture de                                                                                   | e session de l'u                                                                 | tilisateur :         |                |               |  |  |
| martine.servico                                                                                      |                                                                                  | Cefficience          | -tct.fr        | ~             |  |  |
| Nom d'ouverture de                                                                                   | e session de l'u                                                                 | tilisateur (antérieu | r à Windows 20 | 00) :         |  |  |
| EFFICIENCE-ITCT                                                                                      | 7                                                                                | martine.serv         | ico            |               |  |  |
|                                                                                                    |                                                                                  |                      |                |               |  |  |
|                                                                                                    |                                                                                  | - Drésédent          | Suisant >      | Appular       |  |  |
| and all the Units                                                                                    |                                                                                  | Contraster and       | wairan ?       |               |  |  |
| are objec ochis                                                                                      | acces.                                                                           |                      |                |               |  |  |
| 68. 99. 9 <b>. 4</b> . 1997 - 1997 - 1997                                                            |                                                                                  |                      |                |               |  |  |
|                                                                                                    |                                                                                  |                      |                |               |  |  |
| 🧏 Créer da                                                                                           | ans : efficienc                                                                  | e-itct fr/mes_utilis | ateurs/compta  |               |  |  |
| Créer da                                                                                             | ans : efficienc                                                                  | e-itct fr/mes_utilis | ateurs/compta  |               |  |  |
| Créer di                                                                                             | ans : efficienc                                                                  | e-itct fr/mes_utilis | ateurs/compta  |               |  |  |
| Xot de passe :<br>Confirmer le mot de                                                                | ans : efficienc                                                                  | e-tict fr/mes_utilis | ateurs/compta  |               |  |  |
| Not de passe :<br>Confirmer le mot de                                                                | ans : efficienc<br>passe :<br>changer le mo                                      | e itct fr/mes_utilis | ateurs/compta  | re de session |  |  |
| Not de passe :<br>Confirmer le mot de<br>L'utilisateur doit                                          | ans : efficienc<br>passe :<br>changer le mo<br>peut pas chang                    | e-itct fr/mes_utilis | ateurs/compta  | re de session |  |  |
| Aot de passe :<br>Confirmer le mot de<br>L'utilisateur doit<br>L'utilisateur ne p<br>Le mot de passe | ans : efficienc<br>passe :<br>changer le mo<br>seut pas chang<br>e n'expire jama | e fict fr/mes_utilis | ateurs/compta  | re de session |  |  |

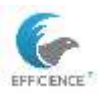

### Clément TEISSIER E6 - Fiche Technique Windows Server

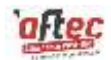

| Aresse Lonp                                                                                                    | ite Profili Téléphones On                                                                                                    | ganisation Membre                                              | de Appel entra                               |
|----------------------------------------------------------------------------------------------------|----------------------------------------------------------------------------------------------------|----------------------------------------------------------------|----------------------------------------------|
| SEMVILO M                                                                                                    | strie                                                                                                    |                                                                |                                              |
| Prénan :                                                                                                    | Minud                                                                                                    | Initiales                                                      |                                              |
| Nom                                                                                                    | SERVICO                                                                                                    |                                                                |                                              |
| Nom complet :                                                                                                    | SERVICO Matine                                                                                                    |                                                                |                                              |
| Description :                                                                                                    |                                                                                                    |                                                                |                                              |
| Bureau :                                                                                                    | 12                                                                                                    |                                                                |                                              |
| Numéro de téléphone                                                                                                    | 0625689855                                                                                                    |                                                                | Autre.                                       |
| Adresse de messagerie :                                                                                                    |                                                                                                    |                                                                |                                              |
| Page Web :                                                                                                    | -                                                                                                    |                                                                | Ape                                          |
| ropriétés de : SERVICO                                                                                                    | OK Ann                                                                                                    | der Austone                                                    | 1 /vce<br>7 ×                                |
| ropriettés de : SERVICO  <br>Environnement Session<br>Sénéral Adresse Corej                                                                                              | OK Ann<br>Martine<br>e Contrôle à distance Profil d<br>gte Profil Téléphones Og                                                                           | der Accilicom<br>es services Bureau & g<br>ganisation Membre d | 7 ×<br>7 ×<br>detance COM-<br>e Appel entran |
| repriétés de : SERVICO<br>Environnement Session<br>Général Adlesse Cars<br>Adresse :                                                                                     | OK Ann<br>Martine<br>e Contrôle à distance Profil d<br>ste Profil Téléphones Org                                                                          | der AppRoper                                                   | 7 X<br>7 X<br>detance COM-<br>e Appel entran |
| ropriétés de : SERVICO<br>Grunomentent Session<br>Général Adlesse Core<br>Adlesse :                                                                                      | OK Ann<br>Martine<br>e Contrile à distance Profil d<br>ste Profil Téléphones Org                                                                          | der Nostoom<br>es services Bureau à<br>panisation Membre d     | 7 ×<br>detance COM-<br>e Appelentran         |
| repriétés de : SERVICO<br>Environmentet Session<br>Sénéral Adlesse Com<br>Adresse :<br>Bolte postale                                                                     | OK Ann<br>Martine<br>e Contrôle è datance Profil d<br>ste Profil Téléphones Org                                                                           | der AppRoper<br>les services Bureau é<br>perisation Membre d   | 7 X<br>detance COM-<br>e Appel entran        |
| repriétés de : SERVICO<br>Environnement Session<br>Sénéral Adresse Cors<br>Adresse :<br>Bolhe postale<br>Vila                                                            | OK Ann<br>Martine<br>e Contrôle à distance Profil d<br>gte Profil Téléphones Og<br>S2 present des docts de Terrer<br>present                              | der Austraum<br>en services Bureau &<br>panisation Membre d    | 7 ×<br>detance COH-<br>e Appel entran        |
| ropriétés de : SERVICO I<br>Environnement Session<br>Sénéral Adresse Cons<br>Adresse :<br>Bolhe postale<br>Ville<br>Département ou négion                                | OK Ann<br>Martine<br>s Contrôle à distance Profil d<br>gte Profil Téléphones Org<br>Desenancies Court de France<br>Court<br>orfeans                       | der Acciscom                                                   | 7 ×<br>detence COM-<br>e Appelentran         |
| ropriétés de : SERVICO<br>Environnement Session<br>Sénéral Adresse Com<br>Adresse<br>Bolte postale<br>Ville<br>Département ou région<br>Code postal                      | OK Ann<br>Martine<br>e Contrile à distance Profil d<br>ste Profil Téléphones Org<br>selectement of Contribution<br>sciences<br>trieses<br>locet<br>45000  | der Nostoor<br>es services Bureau à<br>panisation Membre d     | 7 ×<br>distance COM-<br>e Appelentran        |
| repriétés de : SERVICO<br>Environnement Session<br>Sénéral Adresse Core<br>Adresse :<br>Bolte postale<br>Vila<br>Département ou région :<br>Code postal<br>Pays./Higon : | OK Ann<br>Martine<br>a Contrôle à distance Profil d<br>gte Profil Téléphones Og<br>22 pageans des docts de Trans<br>schears<br>toines<br>45000<br>Frances | der Australier                                                 | 7 ×<br>detence COH-<br>e Appel entran        |

# Propriétés de : SERVICO Martine

? X

| Environn | ement  | Sessions    | Contrôle | à distance | Pr | ofil des services | Bureau à dis | tance | COM+    |
|----------|--------|-------------|----------|------------|----|-------------------|--------------|-------|---------|
| Général  | Adress | se Compte   | Profil   | Téléphon   | es | Organisation      | Membre de    | Appe  | entrant |
| Fonctio  | n:     | chef de se  | rvice    |            |    |                   |              |       |         |
| Service  | :      | comptabilit | e        |            |    |                   |              |       |         |
| Société  | :      | laposteid   |          |            |    |                   |              |       |         |

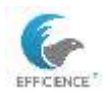

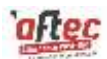

## Vérifier les informations de contact (PowerShell)

# Importer le module Active Directory Import-Module ActiveDirectory

# Définir le nom d'utilisateur

\$username = "NomUtilisateur"

# Récupérer les informations de l'utilisateur\$user = Get-ADUser -Identity \$username -Properties EmailAddress, TelephoneNumber, MobilePhone

# Afficher les informations de contact
Write-Output "Adresse e-mail : \$(\$user.EmailAddress)"
Write-Output "Numéro de téléphone : \$(\$user.TelephoneNumber)"
Write-Output "Numéro de mobile : \$(\$user.MobilePhone)"

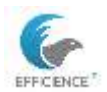

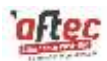

## Groupes de sécurité

Créer un groupe de sécurité globale « gg\_compta » et ajouter les utilisateurs à celui-ci.

Dans l'OU compta > nouveau > groupe

| (a) 100 (a) (b) (b) (b) (b) (b) (b) (b) (b) (b) (b | posteid.fr/mes_utilisateurs/compta                                                                                                    |
|----------------------------------------------------|----------------------------------------------------------------------------------------------------|
| om du groupe :                                     |                                                                                                    |
| gg_compta                                          |                                                                                                    |
| om de groupe (antérieur à W                        | indows 2000) :                                                                                                    |
| gg_compta                                          |                                                                                                    |
|                                                    | Contraction of the Contraction of the Contraction o |
| Étendue du groupe                                  | Type de groupe                                                                                                    |
| Étendue du groupe                                  | Sécurité                                                                                                    |
| Étendue du groupe<br>O Domaine local<br>O Globale  | Sécurité     Distribution                                                                                                    |
| Étendue du groupe                                  | Sécurité                                                                                                    |

Sélectionner les utilisateurs par lot et les ajouter au groupe.

Répétez l'opération pour chaque services (OU)

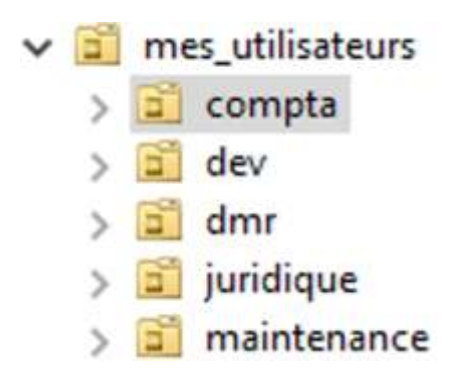

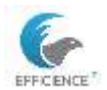

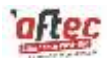

### Vérifier l'appartenance au groupe

# Import the Active Directory module

Import-Module ActiveDirectory

# Set the username

\$username = "UserName"

# Set the group name

\$groupname = "GroupName"

# Check group membership

if (Get-ADUser -Identity \$username -Properties MemberOf | Select-String \$groupname) {

Write-Output "\$username is a member of \$groupname"

} else {

Write-Output "\$username is not a member of \$groupname"

}

| Erwkonn                                       | enent                                | S                                                      | rasions                                     | Contro                                 | Se à distance                 | £              |
|-----------------------------------------------|--------------------------------------|--------------------------------------------------------|---------------------------------------------|----------------------------------------|-------------------------------|----------------|
| ienéral Adre                                  | sae Compt                            | e Profil                                               | Téléphones                                  | Organisation                           | Cetificate                    | s publié       |
| Profil des se                                 | rvices Bureau                        | à datance                                              | COM                                         | • E                                    | dteur d'attrib                | n/te           |
| Membre de                                     | Réplication                          | de not de pa                                           | isse Appel                                  | entrant 0                              | tjet S                        | écurté         |
| Membre de :                                   |                                      |                                                        |                                             |                                        |                               |                |
| Nom                                           | Dossie                               | Services de                                            | domaine Active                              | Directory                              |                               |                |
| og compta                                     | efficien                             | centet friddla                                         | effit/compta                                |                                        |                               |                |
| Utilisateurs du                               | do efficien                          | ce-tct.fr/Use                                          | 3                                           |                                        |                               | -              |
|                                               |                                      |                                                        |                                             |                                        |                               |                |
|                                               |                                      |                                                        |                                             |                                        |                               |                |
|                                               |                                      |                                                        |                                             |                                        |                               |                |
|                                               |                                      |                                                        |                                             |                                        |                               |                |
|                                               |                                      |                                                        |                                             |                                        |                               |                |
|                                               |                                      |                                                        |                                             |                                        |                               |                |
|                                               |                                      |                                                        |                                             |                                        |                               |                |
|                                               |                                      |                                                        |                                             |                                        |                               |                |
|                                               |                                      |                                                        |                                             |                                        |                               |                |
|                                               |                                      |                                                        |                                             |                                        |                               |                |
|                                               |                                      |                                                        |                                             |                                        |                               |                |
|                                               | Interferences                        | tion (                                                 |                                             |                                        |                               | 10             |
| Ajouter                                       | Supprime                             | r.                                                     |                                             |                                        |                               |                |
| Ajouter                                       | Supprime                             |                                                        |                                             |                                        |                               | 14             |
| Ajouter                                       | Supprime                             | f.                                                     |                                             |                                        |                               |                |
| Ajouter                                       | Supplme                              |                                                        | 2                                           |                                        |                               |                |
| Ajouter                                       | Supplme<br>Utilisateu                | r<br>es du domain                                      | e                                           |                                        |                               |                |
| Ajouter                                       | Supplme<br>Utilisateu                | r<br>m du domain                                       |                                             |                                        |                               |                |
| Ajouter                                       | Suppline<br>Utilisateu               | r<br>es du domain<br>1 n'est pa                        | e<br>na utile de modifi                     | er le groupe prin                      | cipal, sauf si                | voua           |
| Ajouter<br>incupe principa<br>Differ la grad  | Suppline<br>Utilisateu<br>e phropol  | r du domain<br>I n'est pa<br>disposez                  | e<br>si utile de modifi                     | er le groupe prin                      | cipal, sauf si<br>atione comp | voua           |
| Ajouter<br>incupe principa<br>Define la grade | Suppline<br>Utilisateu<br>e procest  | n du domain<br>I n'est pa<br>disposez<br>POSIX         | e<br>es utile de modifi<br>de cierts Macir  | er le groupe prin<br>tosth ou d'applic | cipal, sauf si<br>alione comp | vous           |
| Ajouter<br>iroupe principa<br>Differ la grad  | Supplme<br>Utiliseteu<br>e precond   | n du domain<br>I n'est pa<br>disposez<br>POSIX         | e<br>is utile de modifi<br>de cients Macin  | er le groupe prin<br>tosh ou d'applic  | cipal, sauf si<br>atione comp | voua           |
| Ajouter<br>incupe principa<br>Define la grade | Supplme<br>Utilisateu<br>e ptrocond  | r du domain<br>I n'est pa<br>disposez<br>POSIX         | e<br>isi utile de modifi<br>de căenta Macin | er le groupe prin<br>toeln ou d'applie | cipal, sauf si<br>ations comp | vous           |
| Ajouter<br>incupe principa<br>Differ la grad  | Supplmer<br>Utilisateu<br>e pfrocond | r du domain<br>I n'eat pa<br>disposez<br>POSIX.        | e<br>is utile de modifi<br>de cilento Macir | er le groupe par<br>toah ou d'applic   | cipal, sauf si<br>ations comp | voua           |
| Ajouter                                       | Supplme<br>I Utilisateu<br>e precond | n du domain<br>I n'est pa<br>disposez<br>POSIX         | e<br>ns utile de modifi<br>de ciiento Macin | er le groupe prin<br>tosh ou d'applic  | cipal, sauf si<br>atione comp | vous<br>atbles |
| Ajouter<br>Incupe principa<br>Differ la grad  | Supplme<br>C Utilisateu<br>e precond | r<br>In du domain<br>In riest pa<br>disposez<br>POSIX. | e<br>si utile de modifi<br>de cilents Macir | er le groupe prin<br>tom ou d'apple    | cipal, sauf si<br>ations comp | vous           |

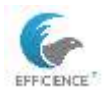

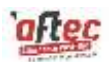

**F** Groupe de sécurité :

Utilisé pour gérer les permissions et les accès aux ressources réseau (fichiers, dossiers, imprimantes, etc.).

Peut être utilisé pour envoyer des courriels à tous les membres du groupe, en plus de gérer les permissions.

Groupe de distribution :

Utilisé uniquement pour la distribution de courriels.

Ne peut pas être utilisé pour gérer les permissions sur les ressources réseau.

Groupe local (Gd\_) :

Utilisé principalement pour gérer les permissions et les accès aux ressources locales au sein d'un domaine spécifique. Les groupes locaux peuvent contenir des utilisateurs, des groupes globaux et universels du même domaine ou d'autres domaines.

**Groupe global (GG\_)** :

Utilisé pour organiser les utilisateurs qui partagent des besoins communs en matière de sécurité au sein d'un domaine. Les groupes globaux peuvent être membres de groupes locaux ou universels dans n'importe quel domaine de la forêt.

Groupe universel (GU\_) :

Utilisé pour accorder des permissions sur des ressources dans plusieurs domaines. Les groupes universels peuvent contenir des utilisateurs, des groupes globaux et d'autres groupes universels de n'importe quel domaine de la forêt.

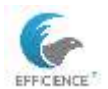

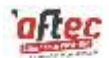

### Script d'ajout des utilisateurs

Ouvrir un tableur,

Ajouter les colonnes suivantes au tableau :

Surname ; Name ; Service ; GivenName ; Fonction ; SAMAccount ; UserPrincipal Name ; AccountPassword ; OU.

Vérifier les éventuels caractères spéciaux et les supprimer.

| Surname | GiveName | Service | DisplayName | SAMAccount  | UserPrincipal Name              | AccountPassword | 00                                                     |
|---------|----------|---------|-------------|-------------|---------------------------------|-----------------|--------------------------------------------------------|
| JESSE   | James    | Compta  | JESSE James | James.JESSE | JESSE Jesse Befficience-itct.fr | mlkpoi1\$       | ou=compta,ou=mes_utilisateurs,dc=efficience-itct,de=fr |

Enregistrer le tableau avec le nom du service : compta.csv

Ouvrir un document texte et écrire ceci :

#Importation du fichier csv dans le script gs
Susers=Import-Csy -Path ".\svc\_compta.csv" -Delimiter ";"
#Susers contient toutes les lignes du CSV
#Création des utilisateurs en traitant ligne par ligne
foreach(\$user in \$users)
{
Hajout réel du user dans 1'AD
New-ADUser -Name Suser.DisplayName -Surname Suser.Surname -GivenName Suser.GivenName -SAMAccountName
Suser.SAMAccount -UserPrincipalName Suser.UserPrincipalName -Path Suser.ou -AccountPassword(ConvertTo-SecureString -AsPlainText
Suser.AccountPassword -Force) -PassThru -ChangePasswordAtLogon \$false -Enabled \$true
}

#### L'enregistrer en format .ps1

#Importation du fichier csv dans le script ps Susers=Import-Csv -Path ".\compta.csv" -Delimiter ";" #Susers contient toutes les lignes du CSV #CrA@ation des utilisateurs en traitant ligne par ligne foreach(Suser in Susers) { #ajout rA@el du user dans l'AD New-ADUser -Name Suser.DisplayName -Surname Suser.Surname -GivenName Suser.GivenName -SAMAccountName Suser.SAMAccount -UserPrincipalayName Suser.UserPrincipalName -Path Suser.ou -AccountPassword(ConvertTo-SecureString -AsPlainText Suser AccountPassword -Force) -PassThru -ChangePasswordAtLogon Stalse -Enabled Strue

Dans PowerShell ISE, démarrer le script avec le bouton Play vert

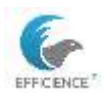

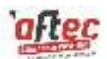

Vérification de l'ajout des utilisateurs dans l'annuaire AJOUTER UNE CAPTURE ECRAN DE CREATION DE COMPTES

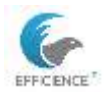

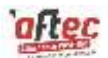

## Logs de connexion

### Journaux d'événement

| Application                              | Nombre d'événements : 4505              |   |  |  |  |
|------------------------------------------|-----------------------------------------|---|--|--|--|
| Niveau                                   | Date et heure                           |   |  |  |  |
| Infor<br>Infor                           | Propriétés de l'événement               |   |  |  |  |
| (i) Infor                                | Copier                                  | > |  |  |  |
| (i) Infor                                | Enregistrer les événements sélectionnés |   |  |  |  |
| (i) Infor                                | Joindre une tâche à cet événement       |   |  |  |  |
| <ol> <li>Infor</li> <li>Infor</li> </ol> | Actualiser                              |   |  |  |  |
| Infor                                    | ?                                       | > |  |  |  |
| 1 IIIOI marrie                           |                                         |   |  |  |  |

### Invite de commande

Via l'invite de commande, écrire cette commande :

Echo %username% %date% %time%

Exemple ci-dessous avec le poste de mon organisation :

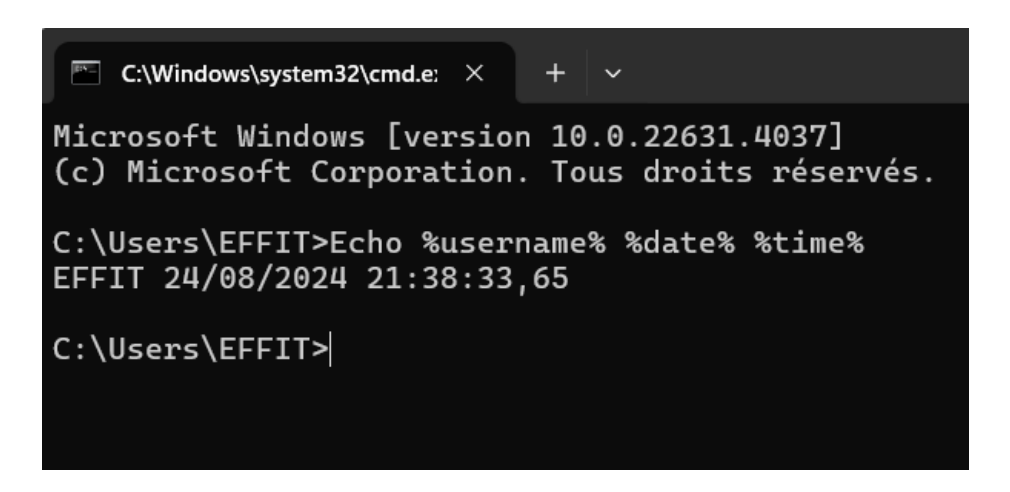

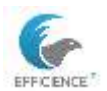

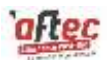

## Planifier la collecte des journaux de connexion

Ouvrir un bloc note et écrire cette commande :

Echo %username% %date% %time% >> C:\users\public\connex\connexions.txt

|        | connex.bat       | ×              | +                                    |
|--------|------------------|----------------|--------------------------------------|
| Fichie | er Modifier Af   | fichage        |                                      |
| Echo   | %username% %date | 2% %time% >> C | :\users\public\connex\connexions.txt |

#### Et l'enregistrer en format .bat

Ouvrir un second bloc note et créer le fichier connexions.txt dans C\User\public\connex qui recevra les journaux de connexion. Définir l'attribut caché au dossier.

Utiliser le raccourcis « Taskschd.msc » pour accéder au planificateur de tâches.

Créer ensuite une tache de base

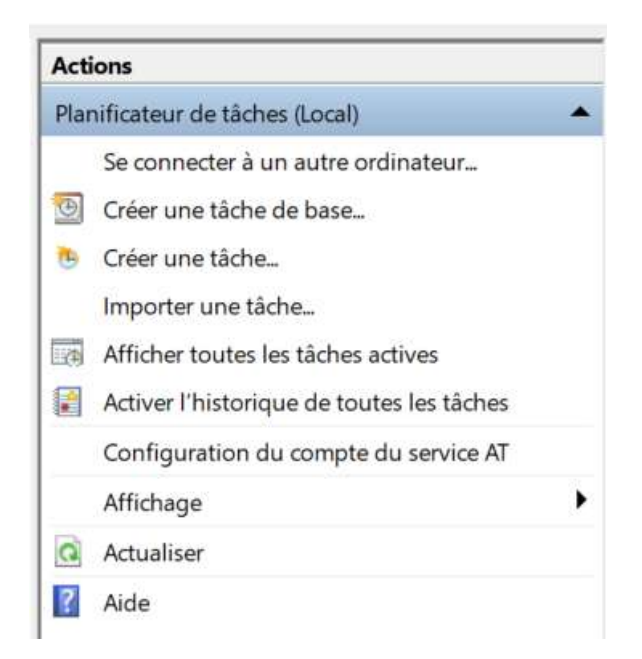

Nom : connexions

Déclencheur : ouvrir une session

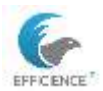

### Clément TEISSIER E6 - Fiche Technique Windows Server

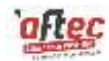

| Assistant Créer une tâche de | e base                                        |
|------------------------------|-----------------------------------------------|
| Déclencheur de               | e tâche                                       |
| Créer une tâche de base      | Quand voulez-vous que la tâche démarre ?      |
| Déclencheur                  | 🗌 🔿 Tous les jours                            |
| Action                       | O Toutes les semaines                         |
| Terminer                     | ○ Tous les mois                               |
|                              | ○ Une seule fois                              |
|                              | Au démarrage de l'ordinateur                  |
|                              | <ul> <li>Quand j'ouvre une session</li> </ul> |
|                              | O Si un événement spécifique est enregistré   |

### Action : démarrer un programme

| Assistant Créer une tâche de bas       | e                                                 |
|----------------------------------------|---------------------------------------------------|
| Action                                 |                                                   |
| Créer une tâche de base<br>Déclencheur | Quelle action voulez-vous que la tâche effectue ? |
| Action                                 |                                                   |
|                                        | O Démarrer un programme                           |
| Terminer                               | O Envoyer un courrier électronique (déconseillé)  |
|                                        | O Afficher un message (déconseillé)               |

#### Exécuter une action

| Créer une tâche de base |                                      |           |
|-------------------------|--------------------------------------|-----------|
| Déclencheur             | Programme/script :                   |           |
| Action                  | C/Wsers/Public/connex/connex.bat     | Parcourir |
| Démaner un programm     | Ajouter des arguments (facultatif) : |           |
| Terminer                | Commencer dans (facultatif) :        |           |

Il est possible d'apporter des modifications à la tâche dans les propriétés.

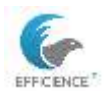

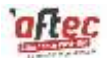

Autre possibilité : créer une tâche Exécuter même si l'user n'est pas connecté Sélectionner user/groupe : BUILTIN\User Déclencheur : ouvrir une session

| nem : .                                               | comment                                                                      |                                                               |                          |           |               |          |
|-------------------------------------------------------|------------------------------------------------------------------------------|---------------------------------------------------------------|--------------------------|-----------|---------------|----------|
| Emplacement                                           | V                                                                            |                                                               |                          |           |               |          |
| Auteur:                                               | ASUS-EFFIT\EFF                                                               | π.                                                            |                          |           |               |          |
| Description :                                         |                                                                              |                                                               |                          |           |               |          |
|                                                       |                                                                              |                                                               |                          |           |               |          |
|                                                       |                                                                              |                                                               |                          |           |               |          |
| Options de sér                                        | surité                                                                       |                                                               |                          |           |               |          |
|                                                       | ipte d'utilisateur si                                                        | uivant pour exécut                                            | er cette täche :         |           |               |          |
| Utiliser le corr                                      |                                                                              |                                                               |                          |           | Utilisateur o | u groupe |
| ASUS-EFFIT.E                                          | FFIT                                                                         |                                                               |                          |           |               |          |
| ASUS-EFFIT.E                                          | FFIT<br>que si l'utilisateur                                                 | r est connecté                                                |                          |           |               |          |
| ASUS-EFFIT/E<br>N'exécuter<br>Exécuter m              | FFIT<br>que si l'utilisateur<br>dene si l'utilisateur                        | r est connecté<br>r n'est pas connect                         | ы                        |           |               |          |
| ASUS-EFFIT/E ASUS-EFFIT/E N'exécuter Exécuter n Ne pr | FFIT<br>que si l'utilisateur<br>Idme si l'utilisateu<br>Is enregistrer le mi | r est connecté<br>r n'est pas connect<br>ot de passe. La târi | té<br>he n'accède qu'aus | Misources | locales.      |          |

| Nouvelle a | action                                      | ×         |
|------------|---------------------------------------------|-----------|
| Vous dev   | ez spécifier l'action que cette tâche effec | tuera.    |
| Action :   | Démarrer un programme                       | -         |
| Paramét    | res                                         |           |
| Progra     | mme/script :                                |           |
| C\User     | s\Public\connex\connex.bat                  | Parcourir |
| Ajoute     | r des arguments (facultatif) :              |           |
| Comm       | encer dans (facultatif) :                   |           |

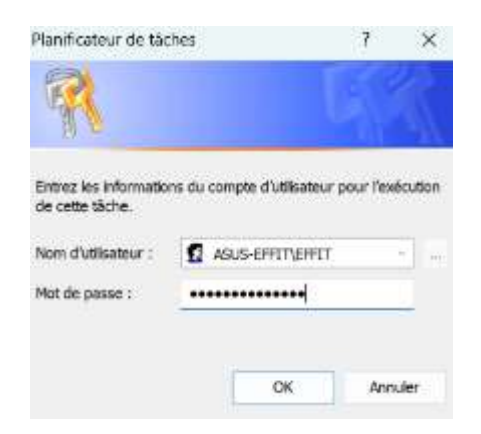

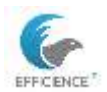

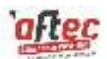

## Vérifier la tâche des logs de connexion.

connexions.txt - Bloc-notes

Fichier Edition Format Affichage ?

Administrateur 25/08/2024 1:25:31,88

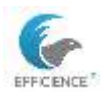

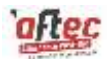

# Dossiers partagés

Création du dossier « commun compta » à la racine du système C:\

Dans partage avancé > contrôle total pour tout le monde

| Général                    | Partage                                             | Sécurité                             | Versions précédentes            | Personnaliser    | Classification                |  |
|----------------------------|-----------------------------------------------------|--------------------------------------|---------------------------------|------------------|-------------------------------|--|
| Partag                     | ge de fichie                                        | ers et de do                         | ssiers en réseau                |                  |                               |  |
| 1                          | Commu                                               | un_compta                            |                                 |                  |                               |  |
| Char                       | raitag                                              |                                      |                                 |                  |                               |  |
| \\SR                       | V-AFTEC-I                                           | DC1\comm                             | un_compta                       |                  |                               |  |
| Par                        | tager                                               |                                      |                                 |                  |                               |  |
| -                          | and and a second                                    |                                      |                                 |                  |                               |  |
|                            |                                                     |                                      |                                 |                  |                               |  |
| Partag                     | je avancé                                           |                                      |                                 |                  |                               |  |
| Partag<br>Défini           | je avancé<br>r des autor                            | isations pe                          | rsonnalisées, créer des :       | ressources parta | gées <mark>et définir</mark>  |  |
| Partag<br>Défini<br>d'autr | je avancé<br>r des autor<br>res options             | risations pe<br>de partage           | rsonnalisées, créer des :       | ressources parta | igées <mark>et</mark> définir |  |
| Partag<br>Défini<br>d'autr | pe avancé<br>r des autor<br>es options<br>Partage   | isations pe<br>de partage<br>avancé  | rsonnalisées, créer des i       | ressources parta | gées et définir               |  |
| Partag<br>Défini<br>d'autr | je avancé<br>r des autor<br>es options<br>Partage   | risations pe<br>de partage<br>avancé | rsonnalisées, créer des r<br>,  | ressources parta | gées et définir               |  |
| Partag<br>Défini<br>d'autr | pe avancé<br>r des autor<br>es options<br>Partage   | risations pe<br>de partage<br>avancé | rsonnalisées, créer des :<br>;, | ressources parta | gées et définir               |  |
| Partag<br>Défini<br>d'autr | pe avancé<br>r des autor<br>es options<br>Partage   | risations pe<br>de partage<br>avancé | rsonnalisées, créer des :       | ressources parta | gées et définir               |  |
| Partaş<br>Défini<br>d'autr | pe avancé<br>r des autor<br>res options<br>Partage  | risations pe<br>de partage<br>avancé | rsonnalisées, créer des :       | ressources parta | igées et définir              |  |
| Partag<br>Défini<br>d'autr | je avancé<br>ir des autor<br>es options<br>₽Partage | risations pe<br>de partage<br>avancé | rsonnalisées, créer des :       | ressources parta | igées et définir              |  |
| Partaş<br>Défini<br>d'autr | je avancé<br>r des autor<br>es options<br>Partage   | risations pe<br>de partage<br>avancé | rsonnalisées, créer des r       | ressources parta | igées et définir              |  |
| Partaş<br>Défini<br>d'autr | je avancé<br>r des autor<br>es options<br>Partage   | risations pe<br>de partage<br>avancé | rsonnalisées, créer des r       | ressources parta | igées et définir              |  |

| Autorisations du partage              |         |           | Partager ce dossier                                     |
|---------------------------------------|---------|-----------|---------------------------------------------------------|
| Kant le monde                         |         |           | Nom du partage :                                        |
|                                       |         |           | commun_compta ~                                         |
|                                       |         |           | Ajouter Supprimer                                       |
| Autorisations pour Tout le monde      | Ajouter | Supprimer | Limiter le nombre d'utilisateurs simultanés à : 16777 🚖 |
| Contrôle total<br>Modifier<br>Lecture | N       |           | Autorisations Mise en cache                             |
|                                       |         |           | OK Annuler Appliquer                                    |
|                                       |         |           |                                                         |

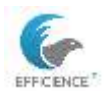

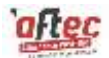

### Attribuer les droits NTFS à notre groupe de sécurité : autorisation à apporter des modifications

| Général Partage                  | Sécurité                 | Versions précédentes     | Personnaliser     | Classi | fication |
|----------------------------------|--------------------------|--------------------------|-------------------|--------|----------|
| Nom de l'objet ;                 | C:\commu                 | _compta                  |                   |        |          |
| Noms de groupes o                | ou d'utilisate           | aurs :                   |                   |        |          |
| CREATEUR F                       | ROPRIET                  | AIRE                     |                   |        |          |
| Système                          |                          |                          |                   |        |          |
| Second a gg_compta (E            | FRICIENCE                | -ITCT\gg_compta)         |                   |        |          |
| Administrateur                   | s (EFFICIE               | NCE-ITCT\Administrateu   | irs)              |        |          |
| Stateurs (E                      | FFICIENCE                | -ITCT\Utilisateurs)      |                   |        |          |
| <sup>o</sup> our modifier les au | torisations,             | cliquez sur Modifier.    |                   |        | Modifier |
| Autorisations pour g             | gg_compta                |                          | Aut               | oriser | Refuser  |
| Contrôle total                   |                          |                          |                   |        | -        |
| Modification                     |                          |                          |                   | ~      |          |
| Lecture et exécu                 | ition                    |                          |                   | ~      |          |
| Affichage du cor                 | ntenu du da              | ossier                   |                   | ~      |          |
| Lecture                          |                          |                          |                   | ~      |          |
| Écriture                         |                          |                          |                   | ~      |          |
| Autorisations spé                | éciales                  |                          |                   |        |          |
| Pour les autorisatio<br>Avancé.  | ns <mark>spéciale</mark> | s et les paramètres avar | icés, cliquez sur |        | Avancé   |
|                                  |                          |                          |                   |        |          |

| Autorisations | pour  | commun | com | pta |
|---------------|-------|--------|-----|-----|
|               | · · · |        |     |     |

| Principal :    | gg_compta (EFFICIENCE-ITCT\gg_compta)         | Sélectionnez un principal |
|----------------|-----------------------------------------------|---------------------------|
| Type :         | Autoriser                                     | ~                         |
| S'applique à : | Ce dossier, les sous-dossiers et les fichiers | ~                         |
| Autorisations  | de base :<br>I Contrôle total                 |                           |
| R              | ] Modification                                |                           |
| R              | Lecture et exécution                          |                           |
|                | ] Affichage du contenu du dossier             |                           |
| R              | ] Lecture                                     |                           |
|                | Écriture                                      |                           |
|                | Autorisations spéciales                       |                           |

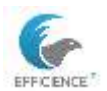

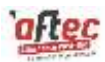

Enfin, désactiver l'héritage de droits pour que seulement le service compta est un accès.

|    | Type      | Principal                                            |                          | Accès                | Hérité de | S'applique   |
|----|-----------|------------------------------------------------------|--------------------------|----------------------|-----------|--------------|
| 52 | Autoriser | gg_compta (EFFIC                                     | IENCE-ITCT\gg_compta)    | Modification         | Aucun     | Ce dossier,  |
| 52 | Autoriser | Système                                              |                          | Contrôle total       | Aucun     | Ce dossier,  |
| 12 | Autoriser | Administrateurs (                                    | FFICIENCE-ITCT\Administr | Contrôle total       | Aucun     | Ce dossier,  |
| 52 | Autoriser | Utilisateurs (EFFIC                                  | IENGE-ITCT\Utilisateurs) | Lecture et exécution | Aucun     | Ce dossier   |
| 82 | Autoriser | utoriser Utilisateurs (EFFICIENCE-ITCT\Utilisateurs) |                          | Spéciale             | Aucun     | Ce dossier   |
| 82 | Autoriser | CREATEUR PROPR                                       | IETAIRE                  | Contrôle total       | Aucun     | Les sous-d 🗸 |
| <  |           |                                                      |                          |                      |           | >            |
| 1  | Ajouter   | Supprimer                                            | Modifier                 |                      |           |              |

### Bloquer l'héritage

Que voulez-vous faire des autorisations héritées actuelles ?

Vous allez bloquer l'héritage pour cet objet, ce qui signifie que les autorisations héritées d'un objet parent ne s'appliqueront plus à cet objet.

 Convertir les autorisations héritées en autorisations explicites sur cet objet.

→ Supprimer toutes les autorisations héritées de cet objet.

Annuler

X

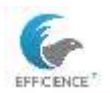

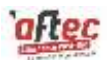

Tester l'accès à un dossier habilité (a faire)

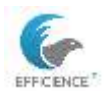

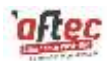

### Restrictions d'accès :

Restreindre l'accès d'un utilisateur :

Un utilisateur ne doit posséder que les droits de lectures dans un dossier partagé.

Dossier partagé > Propriétés > Sécurité > Avancé > Cliquer sur Ajouter > Sélectionner un principal > Rentrez le nom de l'utilisateur ciblé > Cliquer sur Afficher les autorisations avancées > Remplir les mêmes infos présentes ci-dessous

| Autorisations avancées :                |                                        | Afficher les autorisations de base |
|-----------------------------------------|----------------------------------------|------------------------------------|
| Contrôle total                          | Attributs d'écriture                   |                                    |
| Parcours du dossier/exécuter le fichier | Écriture d'attributs étendus           |                                    |
| Liste du dossier/lecture de données     | Suppression de sous-dossier et fichier |                                    |
| Attributs de lecture                    | Suppression                            |                                    |
| Lecture des attributs étendus           | Autorisations de lecture               |                                    |
| Création de fichier/écriture de données | Modifier les autorisations             |                                    |
| Création de dossier/ajout de données    | Appropriation                          |                                    |

Pour bloquer l'accès à un sous répertoire, il s'suffit de choisir Refuser pour le compte concerné.

| Principal :               | Steeve MARTINS (steeve.martins@efficience-it                | ct.fr) | Sélectionnez un principal |               |          |          |       |
|---------------------------|-------------------------------------------------------------|--------|---------------------------|---------------|----------|----------|-------|
| Type :                    | Refuser                                                     | ~      |                           |               |          |          |       |
| S'applique à :            | Ce dossier, les sous-dossiers et les fichiers               |        |                           |               |          |          |       |
| Autorisations (<br>2<br>2 | e base :<br>] Contrôle total<br>] Modification              |        |                           | Afficheries a | itonsati | ons avar | icees |
| N                         | ] Lecture et exécution<br>] Affichage du contenu du dossier |        |                           |               |          |          |       |
| R                         | ]Lecture                                                    |        |                           |               |          |          |       |
| R                         | ]Écriture                                                   |        |                           |               |          |          |       |
|                           | Autorientions en ésiales                                    |        |                           |               |          |          |       |

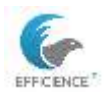

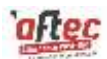

# Tester l'accès à un dossier non habilité (a faire)

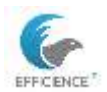

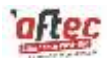

# Répertoires personnels

Créer à la racine C:\ le dossier « persos\_compta »

Ajouter le \$ dans le nom du partage pour le rendre caché

| persos_con | npta\$    |  |   |
|------------|-----------|--|---|
| Ajouter    | Supprimer |  |   |
| Commentair | es :      |  | _ |

Attribuer contrôle total pour tout le monde au partage

| loms de groupes ou d'utilisateurs : |           |           |
|-------------------------------------|-----------|-----------|
| Real Tout le monde                  |           |           |
|                                     |           |           |
|                                     | Aiouter   | Supprimer |
|                                     |           |           |
| utorisations pour Tout le monde     | Autoriser | Refuser   |
| Contrôle total                      |           |           |
| Modifier                            | N         |           |
| Lecture                             | M         |           |
|                                     |           |           |
|                                     |           |           |

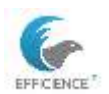

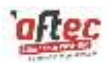

Dans la console MMC, prendre les utilisateurs du service compta et dans profil > dossier de base > connecter à > ajouter variable vers le dossier : \\dc1\persos\_compta\$\perso\_%username%

| 400000  | 2223341.00  | 1300000000000 |                         |                                                              | <b>1</b> 23916 |  |
|---------|-------------|---------------|-------------------------|--------------------------------------------------------------|----------------|--|
| Pour mo | tiver la mo | dification,   | l'objets r<br>puis entr | nuitiples, selectionnez la case a coo<br>ez la modification. | cher           |  |
| Profil  | utilisateur |               |                         |                                                              |                |  |
| _       | atheatear   | 83            |                         |                                                              |                |  |
| LCh     | emin du pr  | rofil :       |                         |                                                              |                |  |
| Sc      | ript d'ouve | erture de se  | ession :                |                                                              |                |  |
|         |             | 202           |                         |                                                              |                |  |
| MDG     | ssier de Di | ase           |                         |                                                              |                |  |
| Och     | emin d'ac   | cès local :   |                         |                                                              |                |  |
| € Co    | nnecter :   | Z: ~          | à:                      | rsos_compta\$\perso_%usemame                                 | 24             |  |
|         |             |               | e).                     |                                                              |                |  |
|         |             |               |                         |                                                              |                |  |
|         |             |               |                         |                                                              |                |  |
|         |             |               |                         |                                                              |                |  |
|         |             |               |                         |                                                              |                |  |

Astuce : Remplacer l'adresse IP par le nom d'hôte an cas d'échec.

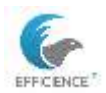

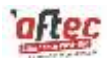

## Vérifier la création du dossier

| m                     | Modifié le       | Туре                | Taille |
|-----------------------|------------------|---------------------|--------|
| perso_martine.servico | 24/08/2024 23:04 | Dossier de fichiers |        |
| perso steeve.martins  | 24/08/2024 23:04 | Dossier de fichiers |        |

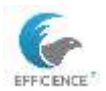

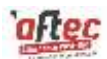

# Script d'ouverture de session

Mappage de lecteur réseau à l'ouverture de session

Ouvrir bloc note, écrire ceci

L'enregistrer dans C:\Windows\SYSVOL\sysvol\efficience-itct.fr\scripts en format .bat

| Compta.bat - Bloc-notes                                                              |
|--------------------------------------------------------------------------------------|
| Fichier Edition Format Affichage ?                                                   |
| <pre>IF EXIST X:\ net use X: /delete net use X: \\dc1\commun_compta</pre>            |
| IF EXIST Y:\ net use Y: /delete<br>net use Y: \\dc1\persos_compta\$\perso_%username% |

Dans la console MMC > utilisateur et ordinateur Active Directory > OU compta > sélectionner les utilisateurs de l'OU > dans propriété > profil > case à cocher : script d'ouverture de session.

| ropriétés d'éléments multiples                                                 |                                                                  | ?   | ×      |
|--------------------------------------------------------------------------------|------------------------------------------------------------------|-----|--------|
| Général Compte Adresse Profil                                                  | Organisation                                                     |     |        |
| Pour modifier une propriété d'objets<br>pour activer la modification, puis ent | multiples, sélectionnez la case à cocher<br>rez la modification. |     |        |
| Profil utilisateur                                                             |                                                                  |     |        |
| Chemin du profil :                                                             |                                                                  |     |        |
| Script d'ouverture de session :                                                | compta.bat                                                       |     |        |
| Dossier de base                                                                |                                                                  |     |        |
| Ohemin d'accès local :                                                         |                                                                  |     |        |
| 🔾 Connecter : 👘 🗸 à :                                                          |                                                                  |     |        |
|                                                                                |                                                                  |     |        |
|                                                                                |                                                                  |     |        |
|                                                                                |                                                                  |     |        |
|                                                                                |                                                                  |     |        |
|                                                                                | OK Annuler                                                       | Арр | liquer |

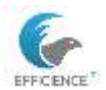

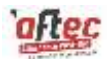

## Vérifier la remontée des lecteur réseau

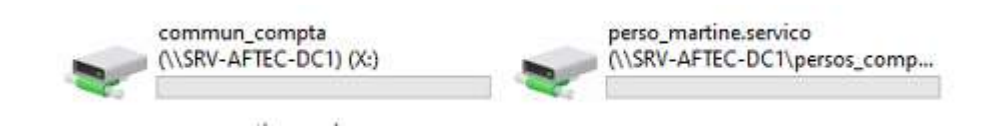

Réaliser des tests d'accès au partage refusé

Dans le terminal :

Net use

Couper la connexion :

Net use \* /delete

Il est possible de voir les sessions ouvertes dans gestion de l'ordinateur\dossier partagé\session

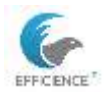

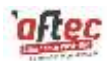

## Serveur de fichier

### Modèle de quota

- PQuota conditionnel : que l'on peut dépasser
- PQuota inconditionnel : que l'on ne peut dépasser

Faire un modèle de quota avec des alertes dans le journal Windows pour le dossier « commun ».

Créer un modèle de quota > définir un nom > définir une limite > sélectionner inconditionnel > en Méga octet > un seuil à 85 % (pour éviter que les utilisateurs ne puissent plus saisir de données) > et cocher : envoyer un courriel ou un message / envoyer un avertissement au journal des événements.

| Capier les propriétés du modèle de quot                                                                                                    | a foculatif):                                                                                                    |                                                                                                    |                                                                                                    |
|----------------------------------------------------------------------------------------------------|----------------------------------------------------------------------------------------------------|----------------------------------------------------------------------------------------------------|----------------------------------------------------------------------------------------------------|
| Analyser l'utilisation de volume de 200 6                                                                                                    | 50                                                                                                    | ÷.                                                                                                   | Copier                                                                                                    |
| Paracsitives                                                                                                    |                                                                                                    |                                                                                                    |                                                                                                    |
| Non du modèle                                                                                                    |                                                                                                    |                                                                                                    |                                                                                                    |
| commun_compta                                                                                                    |                                                                                                    |                                                                                                    |                                                                                                    |
| Description (secution)                                                                                                    |                                                                                                    |                                                                                                    |                                                                                                    |
| Linte d'espace                                                                                                    |                                                                                                    |                                                                                                    |                                                                                                    |
| Livite :                                                                                                    |                                                                                                    |                                                                                                    |                                                                                                    |
| 100 (50 )                                                                                                    |                                                                                                    |                                                                                                    |                                                                                                    |
| Quota inconditionnel : empêcher                                                                                                    | les utilisateurs de dépens                                                                                                    | er la linte                                                                                          |                                                                                                    |
| O Quota conditionnel : autoriser les                                                                                                    | utilisateurs à dépasser la                                                                                                    | limbe (utilisé pour l'                                                                               | analyse)                                                                                                    |
| Seule de notification                                                                                                    |                                                                                                    |                                                                                                    |                                                                                                    |
| Seul Jou                                                                                                    | mai des événements                                                                                                    | Commande                                                                                             | Reports                                                                                                    |
| Avertissement (85 %)                                                                                                    | -                                                                                                    |                                                                                                    |                                                                                                    |
|                                                                                                    |                                                                                                    |                                                                                                    |                                                                                                    |
|                                                                                                    |                                                                                                    |                                                                                                    |                                                                                                    |
| <u>«</u>                                                                                                    |                                                                                                    |                                                                                                    |                                                                                                    |
|                                                                                                    |                                                                                                    |                                                                                                    |                                                                                                    |
| Apoder                                                                                                    | Same)                                                                                                    |                                                                                                    |                                                                                                    |
| Apoler                                                                                                    | (area)                                                                                                    | ОК                                                                                                   | hvider                                                                                                    |
| Apoder                                                                                                    | Limite                                                                                                    | ОК                                                                                                   | Amular<br>e de quo [ E                                                                                                    |
| Modèle de quota /<br>Analyser l'utilisation de                                                                                                    | Limite<br>200 Go                                                                                                    | OK<br>Type<br>Cond                                                                                   | Anuler<br>e de quo []<br>ditionnel                                                                                                    |
| Modèle de quota /<br>Analyser l'utilisation de<br>Analyser l'utilisation de                                                                                                    | Limite<br>200 Go<br>10,0 To                                                                                                    | Type<br>Conc<br>Conc                                                                                 | Anular<br>e de quo E<br>ditionnel<br>ditionnel                                                                                                    |
| Modèle de quota /<br>Analyser l'utilisation de<br>Analyser l'utilisation de<br>Analyser l'utilisation de                                                                                                    | Limite<br>200 Go<br>10,0 To<br>3,00 To                                                                                               | Ox<br>Type<br>Con<br>Con                                                                             | Avular<br>e de quo [<br>ditionnel<br>ditionnel<br>ditionnel                                                                                          |
| Modèle de quota /<br>Analyser l'utilisation de<br>Analyser l'utilisation de<br>Analyser l'utilisation de<br>Analyser l'utilisation de                                                                                                    | Limite<br>200 Go<br>10,0 To<br>3,00 To<br>5,00 To                                                                                    | OK<br>Type<br>Cond<br>Cond<br>Cond<br>Cond                                                           | Annular<br>e de quo [ [<br>ditionnel<br>ditionnel<br>ditionnel<br>ditionnel                                                                          |
| Modèle de quota /<br>Analyser l'utilisation de<br>Analyser l'utilisation de<br>Analyser l'utilisation de<br>Analyser l'utilisation de<br>Analyser un partage de                                                                                                    | Limite<br>200 Go<br>10,0 To<br>3,00 To<br>5,00 To<br>500 Mo                                                                          | Type<br>Con<br>Con<br>Con<br>Con<br>Con                                                              | Annular<br>e de quo E<br>ditionnel<br>ditionnel<br>ditionnel<br>ditionnel<br>ditionnel                                                               |
| Modèle de quota /<br>Analyser l'utilisation de<br>Analyser l'utilisation de<br>Analyser l'utilisation de<br>Analyser l'utilisation de<br>Analyser un partage de<br>commun_compta                                                                                                    | Limite<br>200 Go<br>10,0 To<br>3,00 To<br>5,00 To<br>500 Mo<br>100 Go                                                                | Type<br>Con<br>Con<br>Con<br>Con<br>Con<br>Con                                                       | Amiler<br>e de quo E<br>ditionnel<br>ditionnel<br>ditionnel<br>ditionnel<br>ndition                                                                  |
| Modèle de quota /<br>Analyser l'utilisation de<br>Analyser l'utilisation de<br>Analyser l'utilisation de<br>Analyser l'utilisation de<br>Analyser un partage de<br>commun_compta<br>Limite de 10 Go                                                                                               | Limite<br>200 Go<br>10,0 To<br>3,00 To<br>5,00 To<br>500 Mo<br>100 Go<br>10,0 Go                                                     | Ox<br>Type<br>Con<br>Con<br>Con<br>Con<br>Con<br>Con<br>Inco                                         | Annier C<br>ditionnel<br>ditionnel<br>ditionnel<br>ditionnel<br>ditionnel<br>ndition<br>ndition                                                      |
| Modèle de quota /<br>Analyser l'utilisation de<br>Analyser l'utilisation de<br>Analyser l'utilisation de<br>Analyser l'utilisation de<br>Analyser un partage de<br>commun_compta<br>Limite de 10 Go<br>Limite de 100 Mo                                                                           | Limite<br>200 Go<br>10,0 To<br>3,00 To<br>5,00 To<br>500 Mo<br>100 Go<br>10,0 Go<br>100 Mo                                           | OK<br>Type<br>Con<br>Con<br>Con<br>Con<br>Inco<br>Inco                                               | Annular<br>e de quo [ [<br>ditionnel<br>ditionnel<br>ditionnel<br>ditionnel<br>ditionnel<br>ndition<br>ndition<br>ndition                            |
| Modèle de quota /<br>Analyser l'utilisation de<br>Analyser l'utilisation de<br>Analyser l'utilisation de<br>Analyser l'utilisation de<br>Analyser un partage de<br>commun_compta<br>Limite de 10 Go<br>Limite de 10 Mo<br>Limite de 2 Go                                                          | Limite<br>200 Go<br>10,0 To<br>3,00 To<br>5,00 To<br>500 Mo<br>100 Go<br>10,0 Go<br>10,0 Go<br>2,00 Go                               | Type<br>Cond<br>Cond<br>Cond<br>Cond<br>Inco<br>Inco<br>Inco                                         | Annular<br>e de quo E<br>ditionnel<br>ditionnel<br>ditionnel<br>ditionnel<br>ndition<br>ndition<br>ndition                                           |
| Modèle de quota /<br>Analyser l'utilisation de<br>Analyser l'utilisation de<br>Analyser l'utilisation de<br>Analyser l'utilisation de<br>Analyser l'utilisation de<br>Analyser un partage de<br>commun_compta<br>Limite de 10 Go<br>Limite de 100 Mo<br>Limite de 2 Go<br>Limite de 200 Mo avec e | Limite<br>200 Go<br>10,0 To<br>3,00 To<br>5,00 To<br>500 Mo<br>100 Go<br>10,0 Go<br>10,0 Go<br>2,00 Go<br>200 Mo                     | Type<br>Cond<br>Cond<br>Cond<br>Cond<br>Cond<br>Cond<br>Cond<br>Cond                                 | Ansular<br>e de quo E<br>ditionnel<br>ditionnel<br>ditionnel<br>ditionnel<br>ndition<br>ndition<br>ndition<br>ndition                                |
| Modèle de quota /<br>Analyser l'utilisation de<br>Analyser l'utilisation de<br>Analyser l'utilisation de<br>Analyser l'utilisation de<br>Analyser un partage de<br>commun_compta<br>Limite de 10 Go<br>Limite de 10 Mo<br>Limite de 20 Mo                                                         | Limite<br>200 Go<br>10,0 To<br>3,00 To<br>5,00 To<br>500 Mo<br>100 Go<br>10,0 Go<br>100 Mo<br>2,00 Go<br>200 Mo<br>200 Mo            | OK<br>Type<br>Cond<br>Cond<br>Cond<br>Cond<br>Cond<br>Cond<br>Cond<br>Cond                           | Ansier<br>e de quo E<br>ditionnel<br>ditionnel<br>ditionnel<br>ditionnel<br>ndition<br>ndition<br>ndition<br>ndition<br>ndition                      |
| Modèle de quota /<br>Analyser l'utilisation de<br>Analyser l'utilisation de<br>Analyser l'utilisation de<br>Analyser l'utilisation de<br>Analyser un partage de<br>Commun_compta<br>Limite de 10 Go<br>Limite de 10 Mo<br>Limite de 2 Go<br>Limite de 2 Go<br>Limite de 2 Go<br>Limite de 2 Go    | Limite<br>200 Go<br>10,0 To<br>3,00 To<br>5,00 To<br>5,00 To<br>500 Mo<br>100 Go<br>100 Go<br>100 Mo<br>2,00 Go<br>200 Mo<br>5,00 Go | Ox<br>Type<br>Con<br>Con<br>Con<br>Con<br>Inco<br>Inco<br>Inco<br>Inco<br>Inco<br>Inco<br>Inco<br>In | Annier Ede quo Ed<br>ditionnel<br>ditionnel<br>ditionnel<br>ditionnel<br>ditionnel<br>ndition<br>ndition<br>ndition<br>ndition<br>ndition<br>ndition |

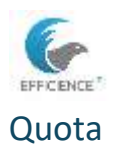

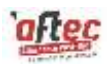

Dans quota > sélectionner dossier partagés commun > cocher : créer un quota sur le chemin d'accès > et sélectionner le modèle de quota créer auparavant.

| :\com        | mun_compta                                                                                                    | Parcourir.,        |
|--------------|----------------------------------------------------------------------------------------------------|--------------------|
| Crée         | r un qu <mark>ota sur le chemin d'accès</mark>                                                                                                    |                    |
| Proprié      | iquer automatiquement le modèle et créer des q<br>-dossiers existants et nouveaux<br>ités de quota                                                                                                    | juotas sur les     |
| Vous proprié | pouvez utiliser les propriétés d'un modèle de que<br>ités de quota personnalisées.                                                                                                    | ota ou définir des |
| Comm         | ent voulez-vous configurer les propriétés de que                                                                                                    | ota ?              |
| ۲            | Dériver les propriétés de ce modèle de quota (                                                                                                    | recommandé) :      |
|              | commun_compta                                                                                                    | ~                  |
| 0            | Définir des propriétés de quota personnalisées                                                                                                    |                    |
|              | Propriétés personnalisées                                                                                                    |                    |
| Ré           | isumé des propriétés de quota :                                                                                                    |                    |
| E            | <ul> <li>Quota : C:\commun_compta</li> <li>Modèle source : commun_compta</li> <li>Limite : 100 Go (Inconditionnel)</li> <li>Notification : 2</li> <li>Avertissement (85 %) : Journal des év</li> </ul> | vénements          |

|   | Chemin d'accès du quota   | %      | L    | Type    | Modèle source | Modèle | Descri |
|---|---------------------------|--------|------|---------|---------------|--------|--------|
| 8 | Modèle source : commun_c  | ompta  | (1 é | lément) |               |        |        |
| 3 | C:\commun_compta          | 0%     | 1    | Inco    | commun_co     | Oui    |        |
| 8 | Modèle source : perso_com | pta (1 | élém | ent)    |               |        |        |
|   | C:\persos_compta\*        |        | 1    | Inco    | perso_compta  | Oui    |        |

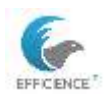

### Clément TEISSIER E6 - Fiche Technique Windows Server

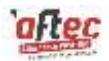

Il est également possible de créer un quota parent en cochant la seconde case.

| C:\per                                          | sos_compta                                                                                                    | Parcourir                       |
|-------------------------------------------------|----------------------------------------------------------------------------------------------------|---------------------------------|
| O Cré                                           | er un quota sur <mark>le c</mark> hemin d'accès                                                                                                    | 225                             |
| <ul> <li>Apl<br/>sol</li> <li>Propri</li> </ul> | oliquer automatiquement le modèle et créer de<br>la dossiers existants et nouveaux<br>iétés de quota                                                                                                    | es quotas sur les               |
| Vous<br>propr                                   | pouvez utiliser les propriétés d'un modèle de<br>iétés de quota personnalisées.<br>nent voulez-vous configurer les propriétés de                                                                             | quota ou définir des<br>quota ? |
| 0                                               | ) Dériver les propriétés de ce modèle de quo                                                                                                    | ta (recommandé) :               |
|                                                 | perso_compta                                                                                                    | ~                               |
| C                                               | ) Définir des propriétés de quota personnalis                                                                                                    | ées                             |
|                                                 | Propriétés personnalisées                                                                                                    |                                 |
| F                                               | lésumé des propriétés de quota :                                                                                                    |                                 |
|                                                 | <ul> <li>Appliquer automatiquement le quota : C:\<br/>Modèle source : perso_compta</li> <li>Limite : 100 Go (Inconditionnel)</li> <li>Notification : 2</li> <li>Avertissement (85 %) : Journal de</li> </ul> | persos_compta                   |

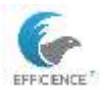

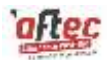

## Test des quotas

```
Z:\>fsutil file createnew Z:\testquotasperso.txt 75000000
Le fichier Z:\testquotasperso.txt est créé
Z:\>_
```

| Événement 12325, SRMSVC                                                                                                    |   |  |  |  |  |  |
|----------------------------------------------------------------------------------------------------|---|--|--|--|--|--|
| Général Détails                                                                                                    |   |  |  |  |  |  |
| L'utilisateur EFFICIENCE-ITCT\Martine.SERVICO a dépassé le seuil de quota de 85 % dans C:<br>\Persos: compta\$\Martine.SERVICO sur le serveur DC1. La limite de quota est de 270.00 Mo alors | Ŷ |  |  |  |  |  |

Faire la commande sur quota commun et regarder les alertes dans application/journaux Windows observateur évènement

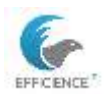

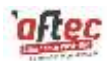

## GPO

Dans gestion des stratégies de groupe > développer l'arborescence et faire un clic-droit sur l'OU Compta > Créer un objet GPO.

La nommer. Ensuite Modifier > rechercher la politique souhaitée > l'activé.

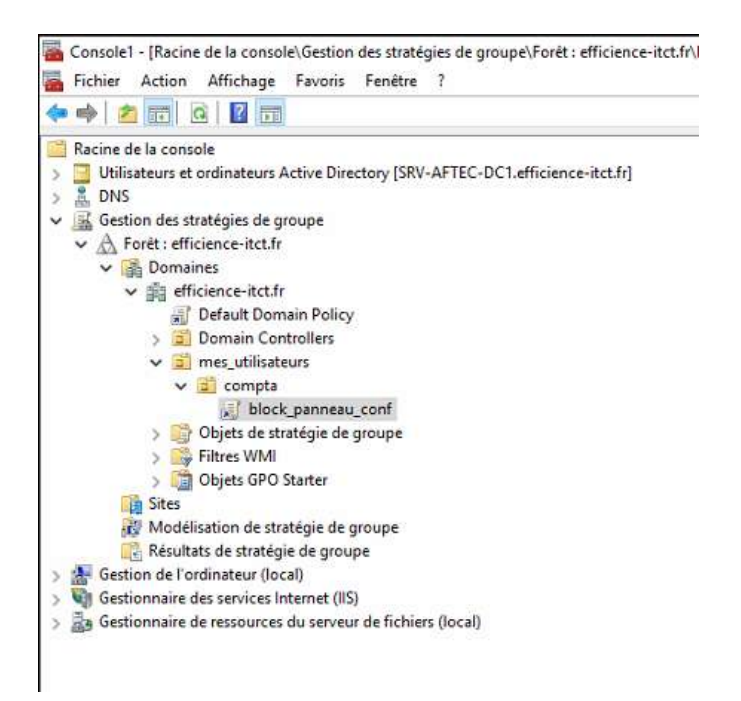

| Nouvel objet GPO                 | >    |
|----------------------------------|------|
| Nom :                            |      |
| Nouvel objet de stratégie de gro | lupe |
|                                  |      |
| Objet Starter GPO source :       |      |

| compta          |     |             |
|-----------------|-----|-------------|
| block           | nan | neau conf   |
| ) Objets de str |     | Modifier    |
| Filtres WMI     |     | Appliqué    |
| Objets GPO      | ~   | Lien activé |

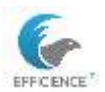

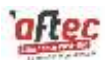

| Sentials black summary and 150% APTIC DCI (DECIDIC).                                                                                                    | A CONTRACTOR OF A CONTRACTOR OFTA CONTRACTOR OFTA CONTRACTOR OFTA CONTRACTOR O |                                                                                                    |                                                        |
|----------------------------------------------------------------------------------------------------|----------------------------------------------------------------------------------------------------|----------------------------------------------------------------------------------------------------|--------------------------------------------------------|
| Postaga Elockyunivasa, cord (MIV-AFEC-DCLEFICIDACI-)     Configuention orchosteur     Configuention orchosteur     Postatiges     Postatiges     Postatiges     Postatiges     Postatiges     Postatiges     Configuention utilisateur     Schrögention                                                                                                    | Panness de configuration :<br>Intendier Taccés au Panneau de<br>configuration et à Tapplication<br>Paramètres du PC<br>Modifier le paramètre de l'Intégie<br>Configuration requise :<br>Au ministere Windows 2000                                                                                                    | Paramètre<br>Afficilités<br>Afficilités<br>Afficil | Би                                                     |
| Paramitra da logicial     Paramitra da logicial     Paramitra da logicial     Paramitra da logicial     Paramitra da catalitación : definitions de statégies     Paramitra de configuration     Paramitra de configuration     Paramitra de poremitire     Peters     Peters     Peteters     Petet | Description :<br>Description is programmes du<br>Perneras de cartiguation et<br>l'agitution Resentente du PC.<br>Ce permètre empétite le<br>démanage de Castatutes, de<br>Systemétriques, des Itchien<br>programme de Parriese de<br>configuration et de l'application<br>Paramettes du PC. Anni, le<br>démanes de Parriese de<br>configuration, l'application<br>Paramettes du PC, macoun de<br>lean démanes le Porces de<br>cardiguation, l'application<br>Paramettes du PC, macoun de<br>lean démanes le DC, macoun de<br>lean démanes le DC, macoun de<br>lean démanes le<br>configuration, l'application<br>Paramettes du PC, macoun de<br>lean démanes.<br>Les gasemetres parenat de<br>magneme la folcien<br>Les gasemetres parenat de<br>magneme l'application<br>Paramettes de folcien.                                                                                                    | Manguer les élérrents du Parealo de configuration spécifiés<br>Noglacen afficher tesa les âlérrents du d'Ammen de configur-<br>Mendielles du Parealo de configuration et à l'application<br>N'afficher que les éléments du Paneau de configuration sp.                                                                                                    | Neo configur<br>Roo configur<br>Active<br>Non configur |
|                                                                                                    | Ecran de démanage                                                                                                    | * 4                                                                                                    |                                                        |

Aller dans délégation pour que la GPO ne soit pas appliqué sur un utilisateur > cocher la case refuser appliquer la stratégie de groupe

| M Utilisateurs authentifiés                                                                                                    |                     | A                                                                                                    |
|----------------------------------------------------------------------------------------------------|---------------------|----------------------------------------------------------------------------------------------------|
|                                                                                                    |                     |                                                                                                    |
| Système                                                                                                    |                     |                                                                                                    |
| Martine SERVICO (martine serv                                                                                                    | ico@efficience-itcl | tfr)                                                                                                    |
|                                                                                                    | Ajouter             | Supprimer                                                                                                    |
| utorisations pour Martine<br>ERVICO                                                                                                    | Autoriser           | Refuser                                                                                                    |
| Écrire                                                                                                    |                     | □ ^                                                                                                    |
| Créer tous les objets enfants                                                                                                    |                     |                                                                                                    |
|                                                                                                    |                     |                                                                                                    |
| Supprimer tous les objets enfants                                                                                                    |                     | and the second second sec |
| Supprimer tous les objets enfants<br>Appliquer la stratégie de groupe                                                                      |                     | $\square$                                                                                                    |
| Supprimer tous les objets enfants<br>Appliquer la stratégie de groupe<br>Autorisations spéciales                                           |                     |                                                                                                    |
| Supprimer tous les objets enfants<br>Appliquer la stratégie de groupe<br>Autorisations spéciales<br>our les autorisations spéciales et les | s paramètres        | August .                                                                                                    |

Il est possible de trouver une GPO avec le filtre des mots clés.

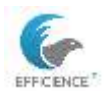

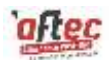

## Contrôle des GPO

Gpo Rsop.msc permet de voir les gpo actif Gpupdate /force Gpresult/r

Taskmgr pour tester le gestionnaire de taches Supprimer gpo local avec admin local Vérifier dans la cmd si gpo local est marqué comme non activé

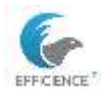

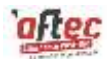

# IIS\intranet

### Créer un dossier « intranet » dans C:\inetpub

Créer un fichier index.txt dans le dossier intranet. Modifier l'extension en .html

#### Sur DC1 dans IIS > ajouter un site web

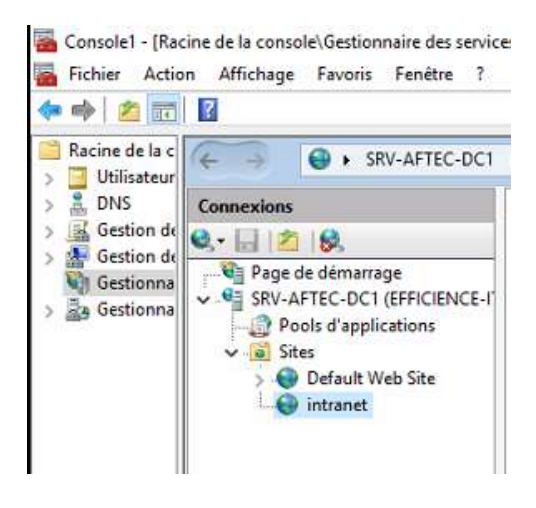

Ajouter le nom, le chemin vers la page html et le nom de domaine.

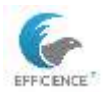

### Clément TEISSIER E6 - Fiche Technique Windows Server

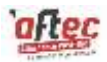

| ioni du site :          | Pour o applicacione.      | 1            |
|-------------------------|---------------------------|--------------|
| htranet                 | intranet                  | Sélectionner |
| Répertoire de contenu   |                           |              |
| Chemin d'accès physi    | que :                     |              |
| C:\inetpub\intranet     |                           |              |
| Authentification direc  | te                        |              |
| 1                       |                           |              |
| Se connecter en tant    | que Tester les paramètres |              |
|                         |                           |              |
| Liaison                 |                           |              |
| Type :                  | Adresse IP :              | Port :       |
| http 🗸 🗸                | Toutes non attribuées ~   | 80           |
| Nom de l'hôte :         |                           |              |
| intranet efficience ite | · k.                      |              |
| intranet.emcience-itc   | -4 t                      |              |

| 🔰 Site     | S          |           |                                   |                     |
|------------|------------|-----------|-----------------------------------|---------------------|
| Filtrer :  |            | • 💎 Attei | ndre 🛛 🕁 Afficher tout 🛛 Regrou   | iper par :          |
| Nom        | Identifica | État      | Liaison                           | Chemin d'accès      |
| 🕒 Default  | 1          | Démarré   | *:80 (http)                       | %SystemDrive%\inetp |
| 🕒 intranet | 2          | Démarré   | intranet.efficience-itct.fr on *: | C:\inetpub\intranet |

Répéter l'opération pour que chaque service dispose d'un accès intranet dédié.

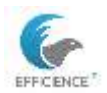

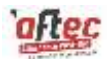

# Administration réseaux

### DNS

### Créer un ALIAS dans la zone de recherche directe

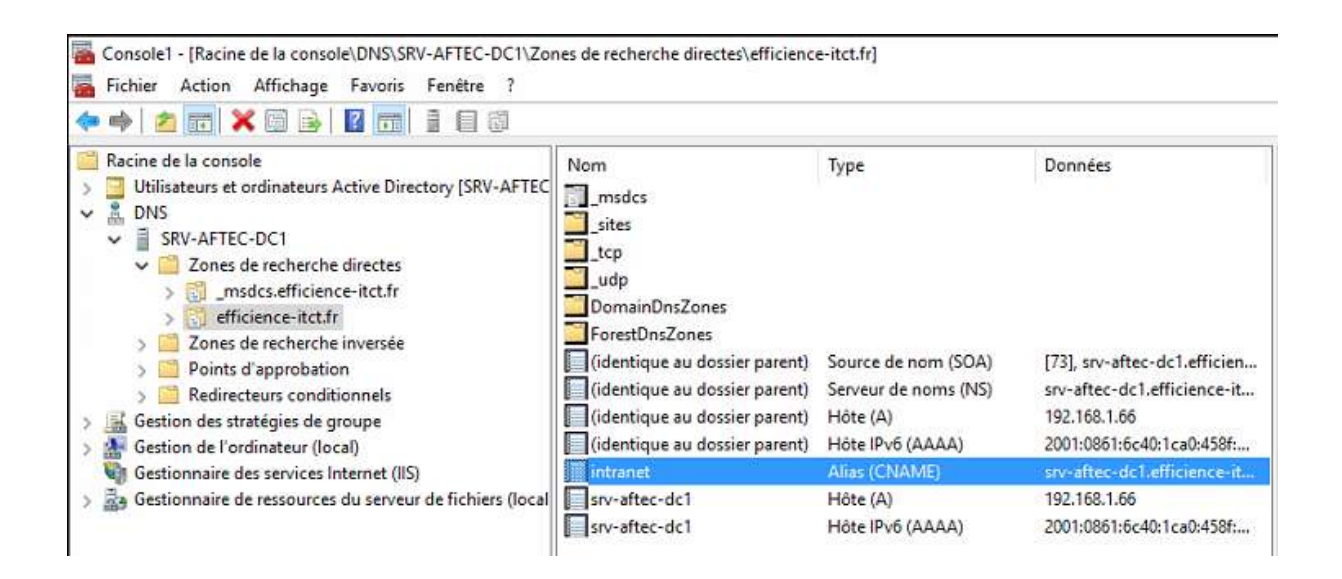

Résoudre unknow nsllokup

Résoudre unknow nsllookup

Créer zone inversée

Et un PTR (pointeur) vers l'ip du srv

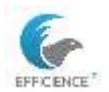

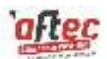

# Contrôle du site web (a faire)

Depuis un poste client

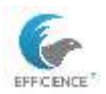

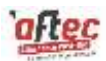

# DHCP

| Nom<br>étendue | Pool d'adresses                                                            | Réservations                                                                                               | Exceptions | Options                                                                                                    |
|----------------|----------------------------------------------------------------------------|----------------------------------------------------------------------------------------------------|------------|----------------------------------------------------------------------------------------------------|
| EFFICIENCE     | 192.168.59.30-<br>192.168.59.34<br>Masque :<br>255.255.255.0<br>CIDR : /24 | 00 :15 :2D :02 :E2 :1E /<br>192.168.59.32 (clt10-1)<br>00 :15 :5D :02 :E2 :21 /<br>192.168.59.33 (clt10-2) |            | Routeur :<br>192.168.59.254<br>DNS 1 :<br>192.168.59.240<br>DNS 2 :<br>192.168.59.241<br>NTP :<br>192.168.59.240<br>Nom de domaine<br>DNS : efficience-<br>itct.fr |

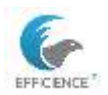

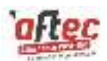

## DFS

### **SYSPREP**

Faire un SYSPREP avant d'installer le rôle DFS est crucial car il réinitialise le SID de l'ordinateur pour garantir un identifiant unique à chaque machine, évitant ainsi les conflits dans un environnement réseau.

SYSPREP prépare l'ordinateur pour une utilisation ultérieure en activant le mode OOBE (Out-Of-Box Experience)

Exécuter sysprep :

| 💷 Exécu           | uter                                                                                    | ×                       |
|-------------------|-----------------------------------------------------------------------------------------|-------------------------|
| ٨                 | Entrez le nom d'un programme, dossier, d<br>ressource Internet, et Windows l'ouvrira po | ocument ou<br>our vous. |
| Ouvrir :          | sysprep                                                                                 | ~                       |
|                   | OK Annuler                                                                              | Parcourir               |
|                   |                                                                                         |                         |
| $CePC\rightarrow$ | Windows (C:) $\rightarrow$ Windows $\rightarrow$ System32                               | » Sysprep               |
| ^ No              | m                                                                                       | Modifié le              |

| ActionFiles   | 17/01/2025 10:07 |
|---------------|------------------|
| 📙 en-US       | 30/06/2021 11:38 |
| 📙 fr-FR       | 07/12/2019 15:50 |
| 🚰 sysprep.exe | 28/11/2023 08:27 |

\\C:\windows\system32\sysprep sur dcsupp

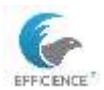

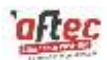

### Rôle serveur

Renommage de la machine en « DCSupp » et redémarrage pour application

Sur DC1, installer rôle : DFS

Sur DCSupp, installer les rôles AD DS, DHCP et DFSR

Ajouter dans la console mmc des deux serveurs : gestion du système de fichier distribué

Promouvoir en contrôleur de domaine. Ajouter un contrôleur Ajouter nom du domaine Ajouter nom de domaine + admin + mdp Catalogue globlal = fsmo Upn Mdp de restauration = mdp admin Pas de délégation dns Répliquer depuis tout contrôleurs de domaine

A installer sur DCSupp :

Ajouter AD DS, DHCP, DNS, serveur de fichiers, GPO

Mmc

Gestionnaire de ressources du serveur, gestion de l'ordi local, ad, dns, dhcp, gpo

### Test sur un client :

Ajouter les 2 dc en dns Sur dc1 couper la carte réseau Sur dcsupp dans ad créer user "test\_dc\_supp" Créer dans le dns 192.168.59.110 l'enregistrement zone de recherche directe nouvel hôte test Tableau de test exemple

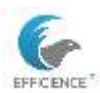

### Clément TEISSIER E6 - Fiche Technique Windows Server

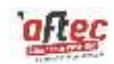

| Fonctionnalité HA                | ОК ? | Commentaires                                                                                                    | Fonctionnalité HA                |
|----------------------------------|------|----------------------------------------------------------------------------------------------------|----------------------------------|
| ADDS serveur                     | ουι  | Création utilisateur « test_ad_dfs » dans annuaire sur DC1<br>et vérification dans annuaire sur DCSupp                                | ADDS serveur                     |
| ADDS client                      | ουι  | Test de connexion avec le nouveau utilisateur lorsque DC1<br>est éteint.                                                              | ADDS client                      |
| Scripts login<br>adaptés serveur | ουι  | \\ <u>DC1</u> \nom_du_partage remplacé par nom de domaine<br>\\efficience-itct.fr\partage                                             | Scripts login<br>adaptés serveur |
| Scripts login<br>adaptés client  | ουι  | Accès aux ressources avec nom du domaine                                                                                              | Scripts login<br>adaptés client  |
| Réplication du<br>DNS            | ουι  | Création du CNAME compta (IIS) sur DC1 et mise à jour du<br>fichier de données du serveur                                             | Réplication du<br>DNS            |
| Basculement<br>DHCP serveur      | ουι  | Ajout d'une réservation DHCP sur DC1 et réplication de la réservation sur DCSupp                                                      | Basculement<br>DHCP serveur      |
| Basculement<br>DHCP client       | OUI  | Désactivation carte réseau DC1, ipconfig/release + renew.<br>Ipconfig/all : durée du bail + adresse du serveur DHCP<br>(DC1 ou DCSupp | Basculement<br>DHCP client       |

Gp result /R

Dans le dns si identique au dossier parent par besoin de l'indiquer

Donc dans les scripts ne plus écrire <u>\\dc1</u> mais le domaine à la place

Aller dans l'étendue DHCP et configurer un basculement

Ne pas prendre équilibrage de charge prendre serveur de secours

20% > 40%

Désactiver authentification du message

Dans option d'étendue du dc1 ajoute une 2eme ip au dns en .241

Faire un clic droit sur dcsup et prendre répliquer l'étendue

Dans propriété étendue

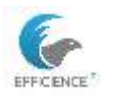

Dans avancé

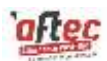

Prendre les deux sinon le déploiement ne fournit pas d'adresse

Bootp boostrapp protocol a l'origine

Extension dhcp apr dessus

Mettre 1000 ms de retard

Et limité à 1 jour

Voir quel est le serveur dhcp via ipconfig sur poste client et voir si l'autre serveur si est au courant via

Sur DC1

Dans MMC

Dans DFS management > espace de nom > nouveau

Choisir DC1

Nom : soit <u>\\srv\nom</u> de la racine DFS ou <u>\\nom</u> du domaine\partage DFS

Nommer : Partages\_DFS

| Nom :            |
|------------------|
| Partages_DFS     |
| Exemple : Public |

Choisir modifier le paramètre et cocher la 4eme cases

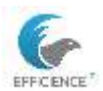

### Clément TEISSIER E6 - Fiche Technique Windows Server

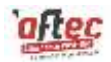

# DFSR

| fan 10 a O O II Ie G 2 10<br>Sentar - Planie de la senate O D Mangement Septement<br>Fritar - Actor Affectage Favore Featur 1<br>• • • • E III II III                                                                                                    | nerst) officience total Antogen, 3FS                                                                                                    |                                                                                                    | In a constant of the second second se |                                                                                                    |
|----------------------------------------------------------------------------------------------------|----------------------------------------------------------------------------------------------------|----------------------------------------------------------------------------------------------------|----------------------------------------------------------------------------------------------------|----------------------------------------------------------------------------------------------------|
| Point All In consult      More and the Constants A Constants A Active Takenbary (CCL all hours      More and the Constants A Constants A Active Takenbary      More and the Constants A groups      More and the Constants A groups      More and the Constants A groups      More and the Constants A groups      More and the Constants A groups      More and the Constants A groups      More and the Constants A groups      More and the Constants A groups      More and the Constants A groups      More and the Constants      More and the Constants      More and | Taxabar Sevan Sigara Krom Silader Barnetse<br>Taxihi<br>Type Nen<br>di anna jonan<br>di anna jonan<br>di an | Atlen<br>Articum<br>Transition<br>Approximation<br>Approximation<br>Approximation<br>Atlentic<br>Atlentic<br>Atl | Internet (internetion (investige)     Control of a control of the internet (internetion (investige)     Control of a control of the internet (internetion (investige)     Control of a control of the internet (internetion (investige)     Control of a control of the internetion (internetion (internetion)     Control of a control of the internetion     Control of a control of the internetion     Control of the internetion     Con      | Here:<br>II Deserved System Volumes<br>II Deserved System Volumes<br>II of School System Volumes<br>II of School System Volumes, School System<br>II of School System Volumes, II of School System<br>II of School System Volumes, II of School System<br>II of School System Volumes, II of School System<br>II of School System Volumes, II of School System<br>II of School System Volumes, II of School System<br>II of School System Volumes, II of School System<br>II of School State Volumes, II of School System<br>II of School State Volumes, II of School School S |

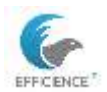

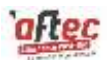

# Exporter des journaux

Ouvrir l'observateur d'événement : W+R > « eventvwr »

Exporter des journaux Windows :

Prendre celui souhaité ou un ensemble de logs, l'enregistrer au format csv et non pas evtx.

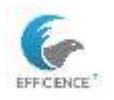

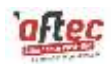

# Lexique

### AD - Active Directory

Service d'annuaire pour les réseaux Windows. Permet de gérer les utilisateurs et les ressources sur un réseau.

**ALIAS** - Une adresse électronique alternative associée à un compte utilisateur. Les alias permettent aux utilisateurs de recevoir des courriels envoyés à différentes adresses sans avoir besoin de plusieurs comptes de messagerie.

#### **DC** - Domain Controller

Contrôleur de domaine. Serveur qui répond aux demandes d'authentification de sécurité.

#### **DHCP** - Dynamic Host Configuration Protocol

Protocole de configuration dynamique des hôtes. Attribue automatiquement des adresses IP aux appareils sur un réseau.

**DNS** - Domain Name System Système de noms de domaine. Traduit les noms de domaine en adresses IP.

#### Domaine

Unité administrative dans un réseau informatique. Regroupe des utilisateurs, des ordinateurs et des ressources sous une même politique de sécurité.

#### Forest

Ensemble de domaines Active Directory. Collection de domaines qui partagent une configuration commune.

#### GPO - Group Policy Object

Objet de stratégie de groupe. Utilisé pour gérer les paramètres des utilisateurs et des ordinateurs dans un domaine.

**IIS** - Internet Information Services Services d'information Internet. Serveur web pour héberger des sites web et des applications.

LAN - Local Area Network

Réseau local. Réseau couvrant une petite zone géographique, comme un bureau ou un bâtiment.

**LDAP** - Lightweight Directory Access Protocol Protocole léger d'accès aux annuaires. Utilisé pour accéder et gérer les informations dans un annuaire.

**OU** - Organizational Unit

Unité organisationnelle. Conteneur dans Active Directory pour organiser les utilisateurs et les ressources.

#### **RSOP** -Resultant Set of Policy

Ensemble résultant de stratégies. Affiche les stratégies de groupe appliquées à un utilisateur ou un ordinateur.

#### SYSVOL - System Volume

Volume système. Contient les fichiers de stratégie de groupe et les scripts de connexion.

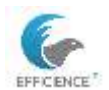

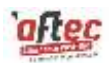

#### Tree (Arbre)

Structure hiérarchique dans Active Directory. Collection de domaines dans une forêt qui partagent un espace de noms contigu.

**NAT** - Network Address Translation

Traduction d'adresses réseau. Permet de masquer les adresses IP internes en utilisant une adresse IP publique.

**ACL** - Access Control List Liste de contrôle d'accès. Définit les permissions pour les utilisateurs et les groupes sur des ressources.

**CIDR** - Classless Inter-Domain Routing Routage inter-domaine sans classe. Méthode pour allouer des adresses IP et diriger le trafic IP.

**FQDN** - Fully Qualified Domain Name Nom de domaine pleinement qualifié. Nom de domaine complet qui inclut le domaine de premier niveau.

**HTML** - HyperText Markup Language Langage de balisage hypertexte. Langage utilisé pour créer des pages web.

**HTTP** - HyperText Transfer Protocol Protocole de transfert hypertexte. Protocole pour transférer des données sur le web.

**HTTPS** - HyperText Transfer Protocol Secure Protocole de transfert hypertexte sécurisé. Version sécurisée de HTTP utilisant le chiffrement SSL/TLS.

IP - Internet ProtocolProtocole Internet. Protocole pour l'adressage et le routage des paquets de données sur un réseau.

**ISO** - International Organization for Standardization Organisation internationale de normalisation. Établit des normes internationales pour divers secteurs.

MAC - Media Access Control

Contrôle d'accès au média. Adresse unique attribuée à une interface réseau pour la communication sur un réseau physique.

**MMC** - Microsoft Management Console Console de gestion Microsoft. Interface pour gérer les outils d'administration de Windows.

**NTFS** - New Technology File System Système de fichiers de nouvelle technologie. Système de fichiers utilisé par Windows pour stocker et récupérer des fichiers.

**OSI** - Open Systems Interconnection

Interconnexion de systèmes ouverts. Modèle de référence pour les protocoles de communication en réseau.

RAID - Redundant Array of Independent Disks

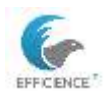

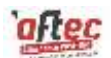

Matrice redondante de disques indépendants. Technologie pour le stockage de données qui combine plusieurs disques pour la redondance et la performance.

#### **RDP** - Remote Desktop Protocol

Protocole de bureau à distance. Permet de se connecter à un ordinateur distant et de le contrôler.

**RDS** - Remote Desktop Services

Services de bureau à distance. Services pour accéder à des applications et des bureaux à distance.

#### RSA -Rivest-Shamir-Adleman (cryptosystem)

Système de cryptographie Rivest-Shamir-Adleman. Algorithme de cryptographie asymétrique utilisé pour sécuriser les données.

#### **SAM** - Security Account Manager.

Gestionnaire de comptes de sécurité. Base de données qui stocke les informations de sécurité des utilisateurs sur un système Windows.

**SMB** - Server Message Block Bloc de messages serveur. Protocole pour le partage de fichiers, d'imprimantes et de ports série entre les ordinateurs.

### **SOA** - Start of Authority Début d'autorité. Enregistrement DNS qui contient des informations sur la zone DNS.

#### **SQL** - Structured Query Language

Langage de requête structuré. Langage utilisé pour gérer et manipuler des bases de données relationnelles.

#### TLS - Transport Layer Security

Sécurité de la couche de transport. Protocole de sécurité pour chiffrer les communications sur un réseau.

#### SSL - Secure Sockets Layer

Couche de sockets sécurisée. Protocole de sécurité pour établir une connexion chiffrée entre un client et un serveur.

#### TCP - Transmission Control Protocol

Protocole de contrôle de transmission. Protocole de communication qui garantit la livraison fiable des paquets de données.

#### **UDP** - User Datagram Protocol

Protocole de datagramme utilisateur. Protocole de communication qui envoie des paquets de données sans garantie de livraison.

#### **URL** - Uniform Resource Locator

Localisateur uniforme de ressource. Adresse utilisée pour accéder à des ressources sur le web.

#### **NTDS** - NT Directory Services

Base de données Active Directory. Contient toutes les informations de votre domaine Active Directory, y compris les utilisateurs, les groupes et les machines.

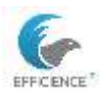

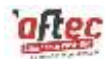

#### TLD - Top-Level Domain

Domaine de premier niveau. Dernière partie d'un nom de domaine, comme .com ou .org.

VHD - Virtual Hard Disk

Disque dur virtuel. Fichier qui émule un disque dur physique pour les machines virtuelles.

**VHDX** - Virtual Hard Disk Extended Disque dur virtuel étendu. Format de fichier pour les disques durs virtuels avec des fonctionnalités avancées.

#### AVHDX - Automatic Virtual Hard Disk Extended

Disque dur virtuel étendu automatique. Fichier de disque dur virtuel utilisé pour les instantanés de machines virtuelles.

**VMDK** - Virtual Machine Disk Disque de machine virtuelle. Format de fichier utilisé par VMware pour les disques durs virtuels.

**VLAN** - Virtual Local Area Network Réseau local virtuel. Sous-réseau logique qui regroupe des appareils sur un réseau local.

VM - Virtual Machine

Machine virtuelle. Environnement informatique simulé qui émule un ordinateur physique.

VMCX - Virtual Machine Configuration

Fichier de configuration de machine virtuelle. Contient les données de configuration des machines virtuelles dans Hyper-V.

**VMGS** - Virtual Machine Guest State État invité de la machine virtuelle. Utilisé pour les données de point de contrôle et les instantanés de la machine virtuelle.

**VMRS** - Virtual Machine Runtime State État d'exécution de la machine virtuelle. Stocke l'état d'exécution de la machine virtuelle, y compris la mémoire et l'état de la CPU.

**VPN** - Virtual Private Network Réseau privé virtuel. Connexion sécurisée entre deux réseaux ou entre un utilisateur et un réseau.

#### WAN - Wide Area Network

Réseau étendu. Réseau qui couvre une large zone géographique, comme une ville ou un pays.